# **Provider Portal User Guide**

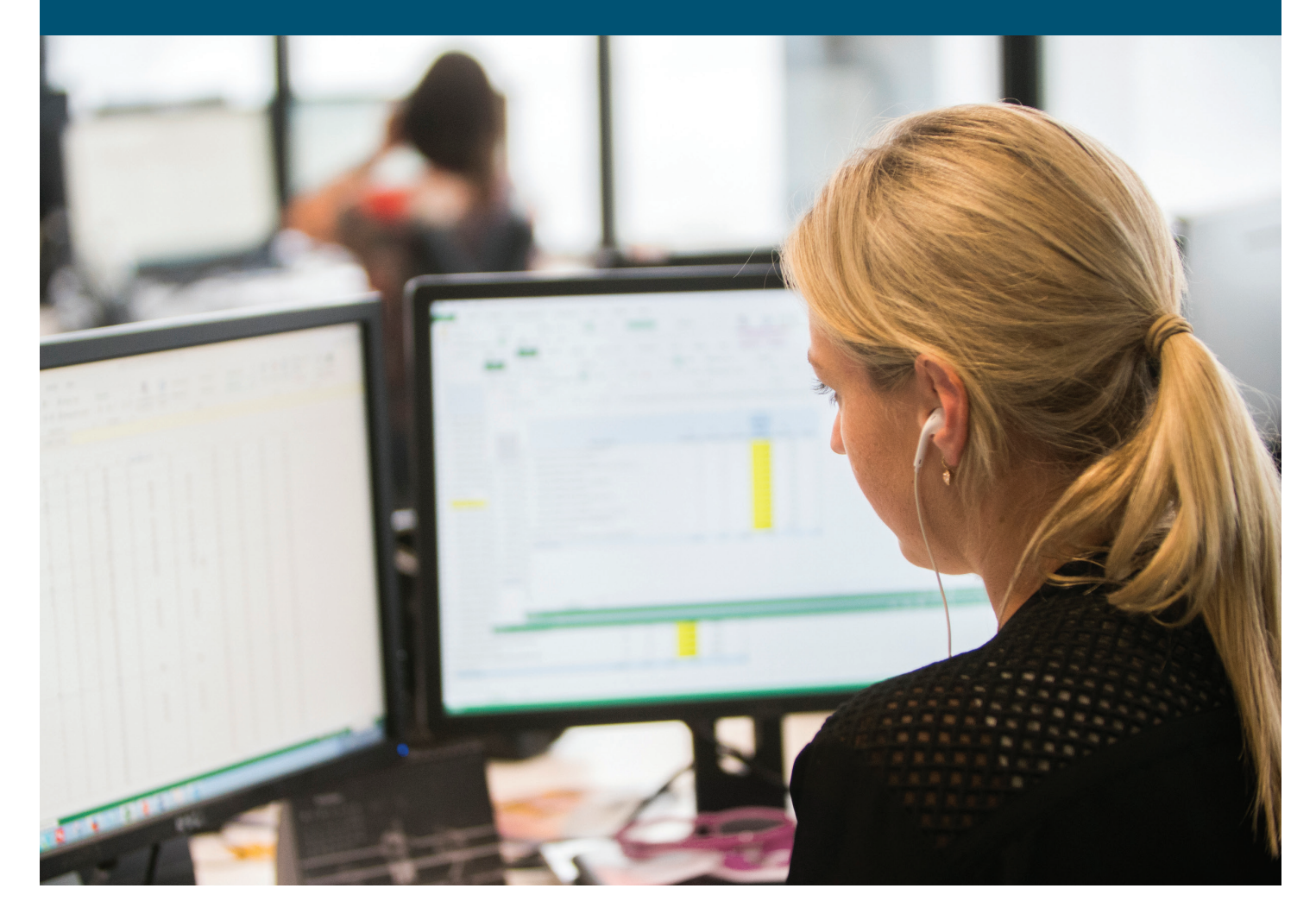

azblue.com/providers

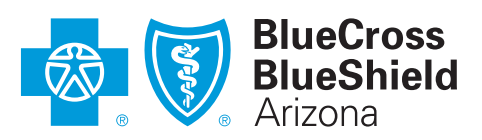

An Independent Licensee of the Blue Cross Blue Shield Association

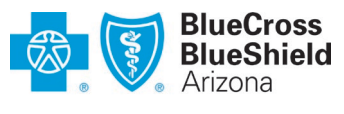

#### An Independent Licensee of the Blue Cross Blue Shield Association

# Contents

| 1 | Overview of Online Resources for Providers                    | 3   |
|---|---------------------------------------------------------------|-----|
|   | Public Site for Healthcare Professionals                      | 3   |
|   | 1 Contract with Blue                                          | 3   |
|   | 2 Live Healthy                                                | 3   |
|   | 3 Find a Doctor                                               | 3   |
|   | 4 Resource Center                                             | 3   |
|   | 5 Electronic Business                                         | 3   |
|   | 6 Login or                                                    | 3   |
|   | Secure Provider Portal                                        | 4   |
|   | 1a Eligibility and Benefits Search                            | 4   |
|   | 1b Claims Search                                              | 4   |
|   | 2 Logo = Home                                                 | 4   |
|   | 3 Search Provider Portal                                      | 4   |
|   | 4 Notifications                                               | 4   |
|   | 5 My Account                                                  | 4   |
|   | 6 Contact Us                                                  | 4   |
|   | 7 Population Health Toolkit                                   | 4   |
|   | Account Administrator Role and Responsibility                 | 4   |
|   | User Roles Determine Content Access                           | 5   |
|   | My Account Page                                               | 5   |
|   | User Role and Account Administrator Contact Information       | 5   |
|   | Change User Contact Information                               | 5   |
|   | Change Password                                               | 5   |
|   | Provider Management (for BCBSAZ-contracted providers only)    | 5   |
|   | Navigation Menus - Overview                                   | 6   |
|   | 1 Practice Management                                         | 6   |
|   | 2 Provider Resources                                          | 6   |
|   | 3 Education & Training                                        | 7   |
|   | 4 Population Health                                           | 7   |
| 2 | Eligibility and Benefits Resources                            | 8   |
|   | Eligibility and Benefits Inquiries                            | 9   |
|   | Corporate Health Services (CHS) Groups                        | 11  |
|   | Other Eligibility and Benefits Resources                      | 12  |
|   | Member ID prefix lists                                        | .12 |
|   | ID Cards                                                      | .12 |
|   | COB information forms                                         | .12 |
|   | Waiver form                                                   | .12 |
| 3 | Medical Policies                                              | 12  |
| 4 | Prior Authorization Resources                                 | 13  |
|   | Prior authorization requirements lists                        | .13 |
|   | Prior authorization request tools                             | .13 |
| 5 | Pharmacy Information                                          | 13  |
|   | 1 Standard pharmacy plans                                     | .13 |
|   | 2 Qualified health plans (QHPs)                               | .13 |
|   | 3 Employer sponsored plans that have a customized formulary   | .13 |
| 6 | PCP Coordinated Care HMO Plans                                | 14  |
| 1 | Online tool to request/view referrals and prior authorization | .14 |
|   | Provider E-leaning                                            | .14 |
|   | PCP Panel Roster                                              | .14 |
|   | Forms                                                         | .14 |
| 7 | Claim Resources                                               | 15  |
|   | Claim Status Inquiries                                        | 16  |

| Pricing Guidelines                                  |    |
|-----------------------------------------------------|----|
| C3 Code Edit Transparency Tool                      |    |
| Fee Schedule Information Tool                       | 19 |
| Online Remits                                       | 21 |
| Electronic Claim Adjustments                        | 21 |
| 8 Provider Operating Guide                          |    |
| 9 Provider Communication                            | 23 |
| Provider Newsletters and Email Notices              | 23 |
| 10 Education and Training Resources                 | 24 |
| Provider E-learning                                 | 24 |
| Resources for Newly Contracted Providers            | 24 |
| 11 Electronic Business Resources                    |    |
| Electronic Adjustments Guide                        | 25 |
| EFT and ERA                                         | 25 |
| Electronic Transactions                             | 25 |
| HIPAA Transaction Standard – BCBSAZ Companion Guide | 25 |
| 12 Population Health Management Toolkit             |    |
| Care Coordination                                   | 26 |
| HEDIS Performance Measures                          | 26 |
| Patient Experience                                  | 26 |
| PCMH Program                                        | 26 |
| Prevention                                          | 26 |
| Quality Data – Documentation and Coding             | 26 |
| Rx Generics                                         | 26 |
| 13 Clinical Resources                               |    |
| 14 Need Help?                                       |    |
| FAQs page                                           |    |
| Provider-specific Contact Us page                   |    |
| Technical Support – Digital Solutions               |    |
| Support for HIPAA Electronic Transactions           |    |

# 1 Overview of Online Resources for Providers

#### **Public Site for Healthcare Professionals**

Blue Cross<sup>®</sup> Blue Shield<sup>®</sup> of Arizona (BCBSAZ) makes several resources available to providers at <u>azblue.com/providers</u>. No login is required to view and use these resources.

#### Homepage for azblue.com/providers:

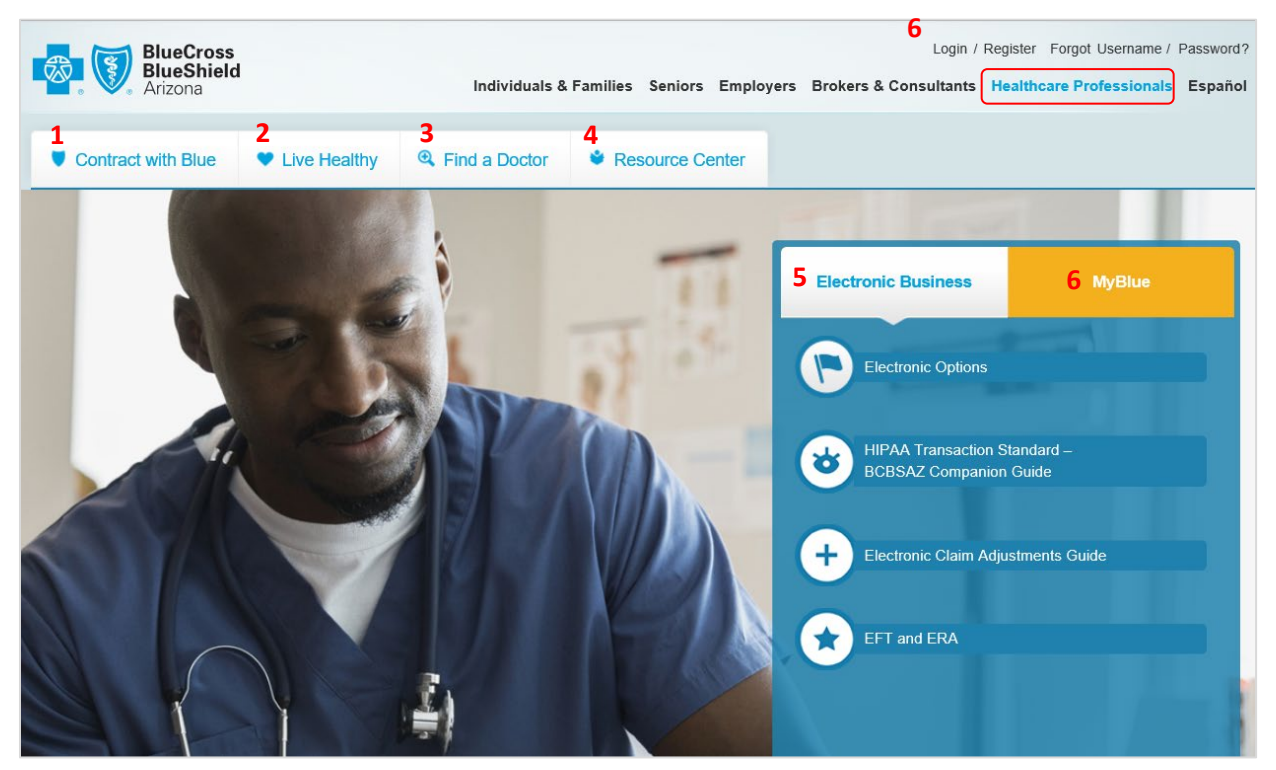

Features include:

- 1 Contract with Blue This section includes information about the BCBSAZ Provider Network and the contracting/credentialing process, forms to request a contract or update information, and a provider relations coordinator (PRC) search tool.
- **2** Live Healthy This section informs providers about valuable resources and tools we offer to BCBSAZ members to promote health and wellness.
- **3** Find a Doctor Click here to access the online provider directory search tool.
- **4 Resource Center** This is where you'll find a drop down menu with information, tools, and frequently used forms. Topics include: Appeals/grievances; fraud/waste/abuse; medical policies; No Surprises Act; pharmacy; prefix lists; prior authorization; and telehealth.
- 5 Electronic Business Several links provide information about electronic options, transactions, and EFT/ERA. Includes access to the HIPAA Transaction Standard – BCBSAZ Companion Guide, and the Electronic Claims Adjustment User Guide.
- **6** Login or registration for access to the secure provider portal Once your organization is registered for the secure provider portal, your account admin can add users and modify user-access roles as needed.

#### **Secure Provider Portal**

The secure provider portal offers tools to make it easy to do business with us and help manage our members' health. Access to the secure portal requires an initial registration by your organization. After your account has been approved, your account administrator may add user accounts for your staff and third-party billing team. Each user must have a unique username and password.

To register your organization initially, visit the registration page at <u>azblue.com/register</u> and follow the instructions.

| nomedage for secure provider portal. |
|--------------------------------------|
|--------------------------------------|

| BlueCross<br>BlueShield<br>of Arizona                     | 3 Search Provider I     | Portal          |                                        | c                                                       | 4       | <b>\$</b> 6 |   | •    | 4                 | 5            |
|-----------------------------------------------------------|-------------------------|-----------------|----------------------------------------|---------------------------------------------------------|---------|-------------|---|------|-------------------|--------------|
| Practice Management 🗸 Provid                              | er Resources 🗸          | Education and T | raining 🗸                              | Population                                              | Health  | ,           |   |      |                   |              |
| Welcome,                                                  | <i>i</i>                |                 |                                        |                                                         |         | 1           |   |      | 25                |              |
| Eligibility and Benefits Sea                              | arch                    |                 |                                        |                                                         |         |             |   | Con  | tact Us           |              |
| Eligibility inquiries for BCBSAZ, FEP, and BlueCa         | ard (out-of-area) membe | 15.             |                                        |                                                         |         |             |   | Have | questions or nee  | d to contact |
| 1a Eligibility and Benefits Sea                           | arch                    | 1b              | Claims Sea                             | rch                                                     |         |             | 6 | view | contact informati | on           |
| Search by:                                                |                         |                 |                                        |                                                         |         |             |   |      |                   |              |
| Member ID Name  * Indicates a required field. Member ID * | Date of Birth *         |                 |                                        |                                                         |         |             |   |      |                   |              |
| Enter Member ID                                           | MM/DD/YYYY              |                 |                                        |                                                         |         |             |   |      |                   |              |
| Date of Service *                                         | Service Types *         |                 |                                        |                                                         |         |             |   |      |                   |              |
| 03/03/2020                                                | 5 Service Types         | Selected        |                                        |                                                         |         |             |   |      |                   |              |
| Add another member Population Health Toolkit              |                         |                 | QUALIT<br>AND CC<br>See how<br>outcome | Y DOCUMEI<br>DDING<br>your data lead<br>s for patients. | NTATION | r           |   |      |                   |              |
|                                                           |                         |                 | view artic                             | de                                                      |         |             |   |      |                   |              |

Features include:

- 1a Eligibility and Benefits Search Initiate an eligibility & benefits inquiry.
- **1b Claims Search** Check claim status.
- **2** Logo = Home Click the logo to get back to the homepage at any time.
- 3 Search Provider Portal Find resources/tools in the secure portal that are associated with your user role.
- 4 Notifications Receive important updates from BCBSAZ (appears only when there are messages).
- 5 My Account See your assigned user role and account administrator contact information.
- 6 Contact Us Get provider-specific contact information (includes a link to the PRC search tool).
- 7 Population Health Toolkit Explore guidelines for providers about critical healthcare topics.

#### **Account Administrator Role and Responsibility**

You can add a user to your account by going to "Practice Management > Account Management > Office User Management" and use the "Add Office User" tool. We require the use of unique usernames and passwords for each of your staff. For account maintenance, you can reset user passwords, configure provider tax IDs and NPI numbers associated with your organization, and change user roles as needed.

BCBSAZ does not give billing companies access to the secure provider portal. However, as a provider, you may give your third-party biller access under your organization's account. Keep in mind that you are responsible for the activities of your authorized users. For this reason, you should require unique user names and passwords for each external user account you create. All portal users must agree to and comply with our terms and conditions for use of the secure provider portal.

#### **User Roles Determine Content Access**

There are four specific user roles that an account administrator can assign to others in the organization, according to the level of access required. Non-contracted providers do not have access to all content.

|            |                       | Areas of Access           |                         |                      |                      |                             |                               |  |  |
|------------|-----------------------|---------------------------|-------------------------|----------------------|----------------------|-----------------------------|-------------------------------|--|--|
| User Roles |                       | Eligibility &<br>Benefits | Education &<br>Training | Population<br>Health | Claims and<br>Remits | User Role/NPI<br>Management | EFT Enrollment<br>and Changes |  |  |
| 1          | General               | ✓                         | $\checkmark$            | $\checkmark$         |                      |                             |                               |  |  |
| 2          | General with Claims   | ✓                         | ✓                       | ~                    | ~                    |                             |                               |  |  |
| 3          | Financial Manager     |                           |                         |                      |                      |                             | ✓                             |  |  |
| 4          | Office Manager        | ~                         | ✓                       | √                    | ~                    | ✓                           |                               |  |  |
| 5          | Account Administrator | 1                         | √                       | ~                    | ~                    | 1                           |                               |  |  |

#### My Account Page

This page shows your user role and who can change your user role or add provider NPI numbers to your account.

My Account access from the homepage:

| BlueCross<br>BlueShield<br>of Arizona | BlueCross<br>BlueShield<br>of Arizona |                        | Search provider portal Q 🔺 6 🖬 💡 📤 Ar |   |  |            |  |
|---------------------------------------|---------------------------------------|------------------------|---------------------------------------|---|--|------------|--|
| Practice Management 🗸                 | Provider Resources 🗸                  | Education & Training 🗸 | Population Health 🗸                   | - |  | My Account |  |
| Welcome,<br>Associates                | Office                                |                        |                                       | - |  | Logout     |  |

You can also access your account information from "Practice Management > Account Management."

My Account page sample:

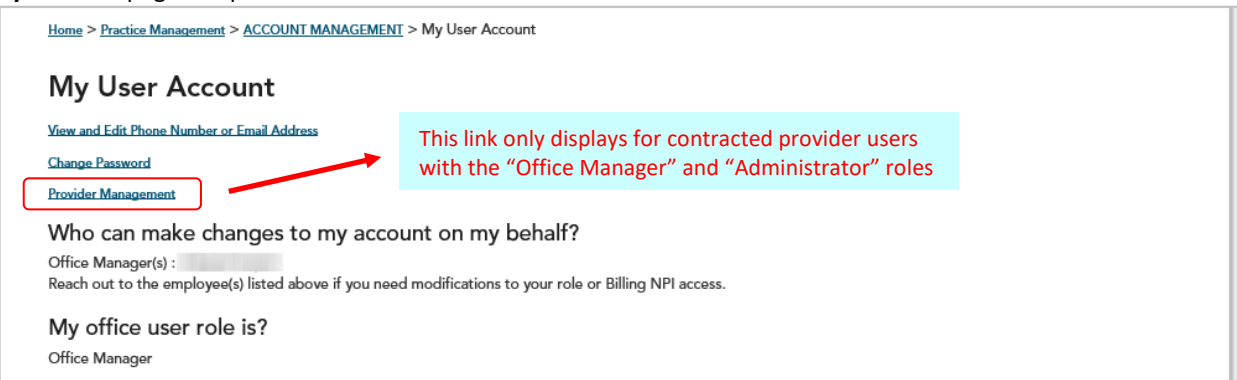

**User Role and Account Administrator Contact Information** – The "My Account" page shows your user role and your "account administrator" or "office manager" contact information. This person can change your user role and add providers to your account configuration. Other functions available on this page include:

#### **Change User Contact Information**

This page allows you to change your email or phone number.

#### **Change Password**

You may change your password at any time.

#### **Provider Management** (for BCBSAZ-contracted providers only)

Links to the Provider Management page to view the providers (along with their NPI numbers) associated with the tax ID number(s) configured in your account. You can select providers to access associated claim status and fee schedule information.

#### Navigation Menus - Overview

Four main "mega" navigation menus help you find what you're looking for quickly and easily:

| BlueCross<br>BlueShield<br>of Arizona | Search provider portal | ٩                      |                     | 6 | 0 | 🔺 Associates 🗸 |  |
|---------------------------------------|------------------------|------------------------|---------------------|---|---|----------------|--|
| Practice Management 🗸                 | Provider Resources 🗸   | Education & Training 🗸 | Population Health 🗸 |   |   | 1              |  |

1 **Practice Management** – This menu displays tools and resources for everyday use, including Account Management, Claims, Clinical Criteria, Eligibility and Benefits, Precertification, and Provider Communication:

| Practice Management ٨                                                                                                    | Provider Resources 🗸                                                                | Education & Training 🗸                                                                                                    | Population Health 🗸                                                                                                    |
|----------------------------------------------------------------------------------------------------|-------------------------------------------------------------------------------------|----------------------------------------------------------------------------------------------------|----------------------------------------------------------------------------------------------------|
| ACCOUNT MANAGEMENT                                                                                                    | MEDICAL I                                                                           |                                                                                                    | PRIOR AUTHORIZATION - ALL PLANS                                                                                                    |
| Change Contact Information<br>Change Password<br>My Account<br>User Management<br>Provider Information Change<br>Provider Management           | BCBSAZ<br>BCBSAZ<br>BCBSAZ<br>BCBSAZ<br>BCBSAZ<br>BCBSAZ                            | Plans-eviCore Guidelines<br>Plans-InterQual® Search<br>Plans-BCBSAZ Proprietary Policies<br>Plans-Chiropractic Guidelines<br>Plans-Pharmacy Guidelines<br>Plans-Site-of-Service Criteria | BCBSAZ Code Lists 2022<br>BCBSAZ Code Lists 2023<br>BCBSAZ Lookup Tool<br>BCBSAZ Pharmacy Resources<br>BCBSAZ/TPA Co-Administered Plans<br>BlueCard (Out-of-Area) Plans |
| CLAIMS<br>Homepage for Claim Status Ir<br>Claims Status History<br>Online Remits                                                               | nt BCBSAZ/<br>BlueCard<br>CHS Grou<br>Federal E<br>Medicare                         | (Out-of-Area) Plans<br>up Plans<br>imployee Program (FEP) Plans<br>Advantage Plans                                                                                                    | eviCore Resources<br>Requests AZ Standard Online<br>Requests-AZ Standard Fax: Healthcare Svcs<br>Requests-AZ Standard Fax: Meds/DME<br>Requests-eviCore                 |
| ELIGIBILITY & BENEFITS<br>CHS Group Information<br>Homepage for Eligibility & Be<br>Eligibility and Benefits Results<br>Member ID Prefix Lists | PCP COOF<br>PCP Refe<br>Prior Aut<br>Provider I<br>Roster PC<br>PHARMAC<br>Pharmacy | EDINATED CARE HMO PLANS<br>rral Auth Not Required at this Time<br>In Requests (Non-Std Option)<br>E-Learning<br>CP Panel<br>Y<br>Information                                             | Requests-Medicare Advantage Plans Only<br>Requests-PCP-HMO Plans Only<br>Requests-Quick Guide<br>PROVIDER COMMUNICATION<br>Provider Newsletter<br>Provider Notices      |

2 **Provider Resources** – This menu displays dental resources, and resources for electronic transactions, and expandable menus for FORMS and GUIDELINES:

| Practice Management 🗸 🛛 Prov                                                                                                    | der Resources ٨                                                                                                    | Education & Training 🗸                                                                                                    | Population Health 🗸                                                                                                    |
|----------------------------------------------------------------------------------------------------|----------------------------------------------------------------------------------------------------|----------------------------------------------------------------------------------------------------|----------------------------------------------------------------------------------------------------|
| DENTAL RESOURCES<br>BlueDental Provider eLearning<br>BlueDental Provider Manual<br>BlueDental Provider Portal<br>Dental Products and Networks QRG<br>ELECTRONIC BUSINESS<br>Electronic Claim Adjustments Guide<br>EFT and ERA<br>Electronic Transactions<br>HIPAA Transaction Standard-BCBSAZ<br>Companion Guide | FORMS<br>Appeals<br>Care Mar<br>Claims<br>Contract<br>Contract<br>Coordina<br>EFT and<br>No Surpr<br>PCMH Pr<br>PCP Coo<br>Provider<br>Provider<br>Waiver of | & Grievances<br>hagement<br>and Credentialing Requests<br>Termination<br>tion of Benefits<br>ERA<br>ises Act (NSA)<br>rogram<br>rdinated Care HMO Plans<br>Information Change<br>Liaison Lookup<br>f Restriction | GUIDELINESAppeals & GrievancesCHS Group and TPA InformationClaim CodingClaim PricingClinical ResourcesMedicaid Provider Enrollment RequirementsMedicare Advantage ResourcesMember ID CardsMember ID PrefixesNational Programs (BlueCard)No Surprises Act (NSA)PCP Coordinated Care HMO Plans |
|                                                                                                    |                                                                                                    |                                                                                                    | Pharmacy<br>Prior Authorization<br>Provider Operating Guide<br>Provider Portal                                                                                                    |

Forms and Guidelines - These "accordion" menus expand to display links under each header:

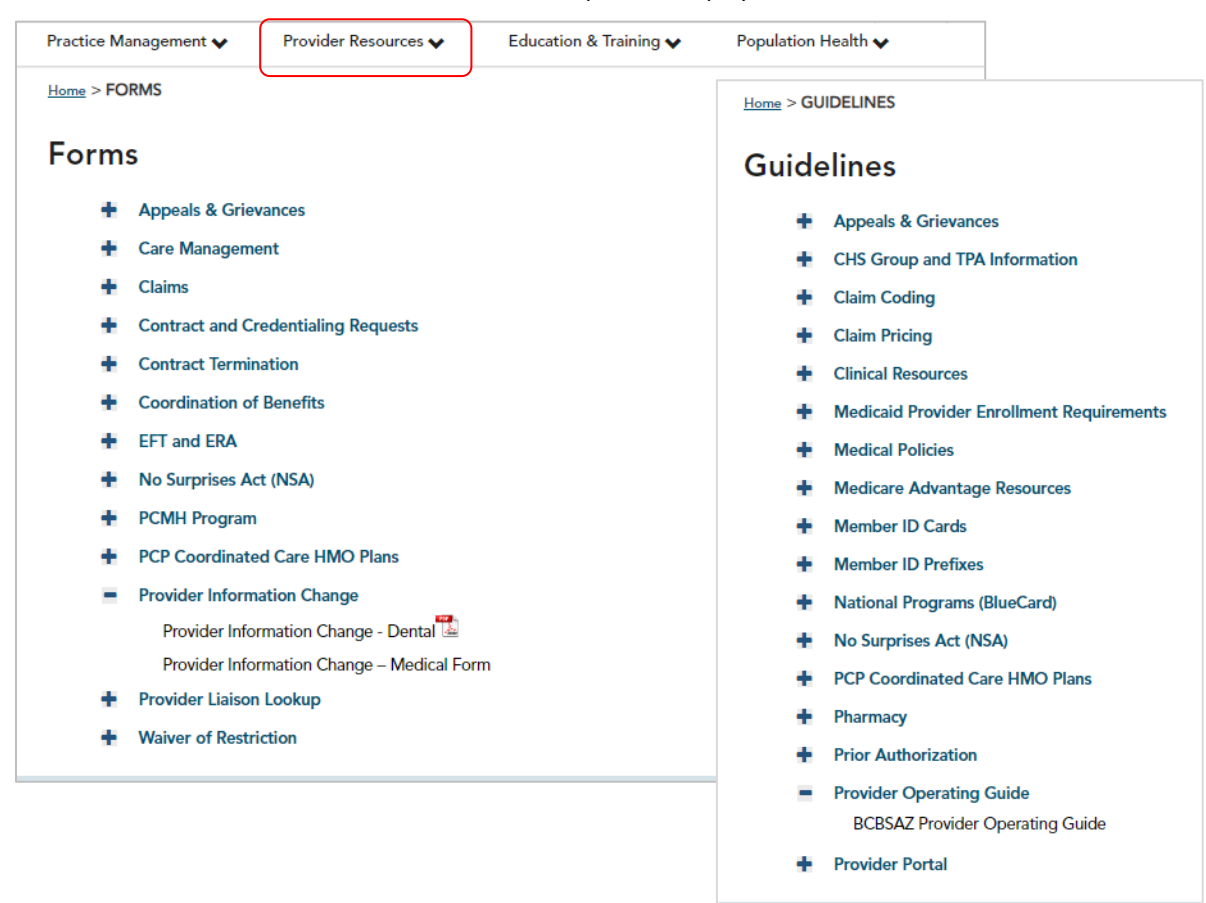

**3** Education & Training – This menu offers resources for new providers and e-learning modules that you can downloaded and use at your convenience:

| Practice Management 🗸 | Provider Resources 🗸 | Education & Training <b>^</b> | Population Health 🗸   |
|-----------------------|----------------------|-------------------------------|-----------------------|
|                       | FOR NEW F            | PROVIDERS                     | WEBINARS & E-LEARNING |
|                       | Checklist            | for New Providers             | Provider E-learning   |
|                       | FAQs                 |                               | Provider Webinars     |
|                       | Welcome              | Brochure                      |                       |

4 **Population Health** – This menu gives you critical information related to value-based care for our members:

| Practice Management 🗸 | Provider Resources 🗸 | Education & Training 🗸 | Population Health 🔨                   |
|-----------------------|----------------------|------------------------|---------------------------------------|
|                       |                      |                        |                                       |
|                       |                      |                        | POPULATION HEALTH                     |
|                       |                      |                        | Care Coordination                     |
|                       |                      |                        | HEDIS Performance Measures            |
|                       |                      |                        | Patient Experience                    |
|                       |                      |                        | PCMH Patient Centered Medical Home    |
|                       |                      |                        | Prevention                            |
|                       |                      |                        | Quality Data Coding and Documentation |
|                       |                      |                        | Rx Generics                           |
|                       |                      |                        |                                       |

# 2 Eligibility and Benefits Resources

# Eligibility & Benefits resources in the "Practice Management" menu:

| Practice Management A Prov                                                                                                    | ider Resources 😽                                                                  | Education & Training $\checkmark$                                                                                                    | Population Health 🗸                                                                                                    |
|----------------------------------------------------------------------------------------------------|-----------------------------------------------------------------------------------|----------------------------------------------------------------------------------------------------|----------------------------------------------------------------------------------------------------|
| ACCOUNT MANAGEMENT<br>Change Contact Information<br>Change Password<br>My Account<br>User Management<br>Provider Information Change<br>Provider Management | MEDICAL P<br>BCBSAZ P<br>BCBSAZ P<br>BCBSAZ P<br>BCBSAZ P<br>BCBSAZ P<br>BCBSAZ P | OLICIES<br>Plans-eviCore Guidelines<br>Plans-InterQual® Search<br>Plans-BCBSAZ Proprietary Policies<br>Plans-Chiropractic Guidelines<br>Plans-Pharmacy Guidelines<br>Plans-Site-of-Service Criteria | PRIOR AUTHORIZATION - ALL PLANS<br>BCBSAZ Code Lists 2022<br>BCBSAZ Code Lists 2023<br>BCBSAZ Lookup Tool<br>BCBSAZ Pharmacy Resources<br>BCBSAZ/TPA Co-Administered Plans<br>BlueCard (Out-of-Area) Plans |
| Sub Organization Management                                                                                                    | BCBSAZ/T                                                                          | PA Co-Administered Plans                                                                                                    | CHS Group Plans                                                                                                    |
| CLAIMS<br>Homepage for Claim Status Inquiry<br>Claims Status History<br>Online Remits                                                                      | BlueCard (<br>CHS Grou<br>Federal Er<br>Medicare (                                | (Out-ot-Area) Plans<br>p Plans<br>nployee Program (FEP) Plans<br>Advantage Plans                                                                                                    | eviCore Resources<br>Requests AZ Standard Online<br>Requests-AZ Standard Fax: Healthcare Svcs<br>Requests-AZ Standard Fax: Meds/DME<br>Requests-eviCore                                                    |
| ELIGIBILITY & BENEFITS<br>CHS Group Information<br>Homepage for Eligibility & Benefits In<br>Eligibility and Benefits Results<br>Member ID Prefix Lists    | PCP COOR<br>PCP Refer<br>Prior Auth<br>Provider E<br>Roster PC<br>PHARMACY        | DINATED CARE HMO PLANS<br>ral Auth Not Required at this Time<br>Requests (Non-Std Option) ()<br>-Learning<br>P Panel                                                                                | Requests-Medicare Advantage Plans Only<br>Requests-PCP-HMO Plans Only<br>Requests-Quick Guide<br>PROVIDER COMMUNICATION<br>Provider Newsletter                                                             |
|                                                                                                    | Pharmacy                                                                          | Information                                                                                                    | Provider Notices                                                                                                    |

### Eligibility & Benefits resources in the "Provider Resources" menu:

| Practice Management V Provider   | Resources A Education & Training V  | Population Health 🗸                      |
|----------------------------------|-------------------------------------|------------------------------------------|
| DENTAL RESOURCES                 | FORMS                               | GUIDELINES                               |
| BlueDental Provider eLearning    | Appeals & Grievances                | Appeals & Grievances                     |
| BlueDental Provider Manual       | Care Management                     | CHS Group and TPA Information            |
| BlueDental Provider Portal       | Claims                              | Claim Coding                             |
| Dental Products and Networks QRG | Contract and Credentialing Requests | Claim Pricing                            |
|                                  | Contract Termination                | Clinical Resources                       |
| ELECTRONIC BUSINESS              | Coordination of Benefits            | Medicaid Provider Enrollment Requirement |
|                                  | EFT and ERA                         | Medical Policies                         |
|                                  | No Surprises Act (NSA)              | Medicare Advantage Resources             |
| Electronic Transactions          | PCMH Program                        | Member ID Cards                          |
| Companion Guide                  | PCP Coordinated Care HMO Plans      | Member ID Prefixes                       |
|                                  | Provider Information Change         | National Programs (BlueCard)             |
|                                  | Provider Liaison Lookup             | No Surprises Act (NSA)                   |
|                                  | Waiver of Restriction               | PCP Coordinated Care HMO Plans           |
|                                  |                                     | Pharmacy                                 |
|                                  |                                     | Prior Authorization                      |
|                                  |                                     | Provider Operating Guide                 |
|                                  |                                     | Provider Portal                          |

#### **Eligibility and Benefits Inquiries**

To find member eligibility and benefits information, you can use the search tool on the homepage or the "Eligibility & Benefits Inquiry" link in the "Practice Management" menu. The tool works for BCBSAZ, BlueCard, and FEP members. For CHS group members, contact the group's TPA directly (see CHS info on page 13).

| Eligibility and Benefits Se<br>Eligibility inquiries for BCBSAZ, FEP, and Blue                                                | Card (out-of-area) members.                                                                           |                                                                                                    |
|----------------------------------------------------------------------------------------------------|----------------------------------------------------------------------------------------------------|----------------------------------------------------------------------------------------------------|
| Eligibility and Benefits S                                                                                                    | earch                                                                                                 |                                                                                                    |
| Search by:<br>Member ID<br>* Indicates a required field.<br>Member ID *<br>Enter Member ID<br>Date of Service *<br>03/03/2020 | Date of Birth * MM/DD/YYYY Service Types * Health Benefit Plan Coverage Clear All Search              | <ul> <li>To use the search tool:</li> <li>1. Select Member ID<br/>(Note: for BCBSAZ members, you<br/>may use the member name<br/>instead of the member ID.)</li> <li>2. Enter Member ID and Birthdate</li> <li>3. Enter Date of Service and select<br/>your Service Types</li> <li>4. Add multiple members as needed</li> <li>5. Search<br/>(Goes to Detailed Results page.)</li> </ul> |
| Service Types                                                                                                    |                                                                                                    |                                                                                                    |
| Filter Gynecological Filter                                                                                                   | Quick Reference Guide         Your selection (Select up to five)         Health Benefit Plan Coverage | Access the <b>Quick Reference Guide</b> for<br>the list of available service types<br>(based on HIPAA X12).                                                                                                    |
| <ul> <li>Home Health Care</li> <li>Home Health Prescriptions</li> <li>Hospice</li> </ul>                                      |                                                                                                    |                                                                                                    |

From the **Eligibility and Benefits Results** page, click a specific **Member ID** link to see details:

Remove all

| Eligi<br>This pag<br>your sea | ibility &<br>ge displays elig<br>arch results by<br>rch Res | Benefits F<br>Benefits F<br>ibility results for inqu<br>using the search and<br>sults | Results<br>ires made within<br>sort filters above | the past 5 days<br>e each column o | . To search for a | a member use the s<br>ble. | earch feature above t      | the results table. ` | You may also filter |
|-------------------------------|-------------------------------------------------------------|---------------------------------------------------------------------------------------|---------------------------------------------------|------------------------------------|-------------------|----------------------------|----------------------------|----------------------|---------------------|
| Display                       | 10 🗸 recor                                                  | ds                                                                                    |                                                   |                                    |                   |                            | Search Table:              |                      |                     |
| Select                        | Inquiry Date 🛔                                              | Member ID 🜲                                                                           | Last Name 븆                                       | First Name 🖨                       | DOB 🌢             | Date Of Service 🜲          | Service Type 🜲             | Eligibility 🖨        | Termination Date 🖨  |
|                               | 03/02/2020                                                  |                                                                                       |                                                   |                                    |                   | 03/02/2020                 | Health Benefit Plan Co     | ve Yes               | N/A                 |
|                               | 03/02/2020                                                  |                                                                                       |                                                   |                                    |                   | 03/02/2020                 | Health Benefit Plan Co     | ve Yes               | N/A                 |
|                               | 02/02/2020                                                  |                                                                                       |                                                   |                                    |                   | 02/02/2020                 | Hoalth Bonofit Plan Co     | VO VOS               | N/A                 |
|                               | 03/02/2020                                                  |                                                                                       |                                                   |                                    |                   | 03/02/2020                 | rieditir benefit i fair Co | ve ies               | 1975                |
|                               | 03/02/2020                                                  |                                                                                       |                                                   |                                    |                   | 03/02/2020                 | Health Benefit Plan Co     | ve Yes               | N/A                 |

Hospital

🗌 Hospital - Ambulatory Surgical

On the **Detailed Results** page, you can access the member ID card, benefit book, grace period status, and COB information. Scroll down the page and open the dark blue **Benefits Headers** to see more detailed information.

| Eligibility 8                                              | k Benefits [                                    | Details for           |                       |                           |                                     | 🖨 print 🛃 down   |
|------------------------------------------------------------|-------------------------------------------------|-----------------------|-----------------------|---------------------------|-------------------------------------|------------------|
| Date of Service:                                           | 09/30/2022                                      |                       |                       |                           |                                     |                  |
| Service Type:                                              | Health Benefit Plan (                           | overage               |                       |                           |                                     |                  |
| Service Type.                                              | Treattr benefit Flan c                          | Joverage              |                       |                           | view benefit book/ride              | view_patient_cla |
|                                                            | Activo                                          | Mambas ID             |                       | Effective De              |                                     |                  |
| Ligibility Status.                                         | Active                                          | Wender id.            |                       | Enective Da               | ite. 01/01/2022                     |                  |
| 1 This plan re                                             | quires an assigned P                            | CP and BCBSAZ-appr    | oved PCP referrals fo | or most specialist office | visits.                             |                  |
| Patient Details                                            |                                                 |                       |                       | Eligibility               | Summary                             |                  |
| Patient Name:                                              |                                                 |                       |                       | Paid Through I            | Date: 09/30/2022                    |                  |
| Date of Birth:                                             |                                                 |                       |                       | Grace Period:             | 10/01/2022 - 12/30/2                | 022              |
| Gender:                                                    | F                                               |                       |                       | Termination Da            | ate: 12/31/9999                     |                  |
| Relationship to Memb                                       | oer: Self                                       |                       |                       | Pre-existing Er           | nd Date: N/A                        |                  |
| Address:                                                   |                                                 |                       |                       | Plan:                     | 01/01/2022 - 12/31/9                | 999              |
| Primary Care Provide                                       | r:                                              |                       |                       |                           |                                     |                  |
| Insurance Infor                                            | mation                                          |                       |                       | Coordinat                 | ion Of Benefits Informa             | tion             |
| Member Name:                                               |                                                 |                       |                       | No Coordinati             | on of Benefits Returned             |                  |
| Group ID:                                                  |                                                 |                       |                       |                           |                                     |                  |
| Group Name:                                                |                                                 |                       |                       |                           |                                     |                  |
| nsurance Type:                                             | Health Maintena                                 | nce Organization (HMC | ))                    |                           |                                     |                  |
| Product Name:                                              | Neighborhood N                                  | etwork                |                       |                           |                                     |                  |
| eductibles & C                                             | Out of Pocket                                   |                       |                       |                           |                                     |                  |
| In Network                                                 |                                                 |                       |                       |                           |                                     |                  |
| Deductible                                                 | Limit                                           | Satisfied             | Domoining             | Time Devied               | Additional Information              |                  |
| Deductible                                                 | Limit                                           | Satisfied             | Remaining             | Time Period               | Additional Information              |                  |
| Individual                                                 | \$                                              | \$0.00                | \$                    | Calendar Year             | N/A                                 |                  |
| Family                                                     | \$                                              | \$0.00                | \$                    | Calendar Year             | N/A                                 |                  |
| Out Of Pocket                                              | Limit                                           | Satisfied             | Remaining             | Time Period               | Additional Information              |                  |
| Individual                                                 | \$                                              | \$0.00                | \$                    | Calendar Year             | EXCLUDES BALANCE BILLIN<br>SERVICES | G AND NONCOVERED |
| Family                                                     | \$                                              | \$0.00                | \$                    | Calendar Year             | EXCLUDES BALANCE BILLIN<br>SERVICES | G AND NONCOVERED |
| Benefits Infor<br>Health Benefit Pla<br>Physician (Primary | mation<br>an Coverage<br>d) visit - Office well |                       |                       |                           |                                     | ~                |
| Mental Health                                              |                                                 |                       |                       |                           |                                     | ~                |
| Urgent Care                                                |                                                 |                       |                       |                           |                                     | ~                |
| Medical Care                                               |                                                 |                       |                       |                           |                                     | ~                |
| Hospital - Inpatier                                        | nt                                              |                       |                       |                           |                                     |                  |
|                                                            |                                                 |                       |                       |                           |                                     |                  |
| Hospital - Outpat                                          | ient                                            |                       |                       |                           |                                     | ~                |
|                                                            | ancy Medical                                    |                       |                       |                           |                                     | ~                |
| Hospital - Emerge                                          |                                                 |                       |                       |                           |                                     |                  |
| Hospital - Emerge                                          | :es                                             |                       |                       |                           |                                     | ×                |
| Hospital - Emerge<br>Emergency Servic<br>Pharmacy          | 205                                             |                       |                       |                           |                                     | ~                |

Here is an example of information found under the **Benefits Information** headers:

|                                 | lan Coverage                               |                  | 0               |                     |                    |                 | <u></u>                |
|---------------------------------|--------------------------------------------|------------------|-----------------|---------------------|--------------------|-----------------|------------------------|
| n Network                       | Out Of Network                             | Network Unknown  |                 | Authorization Requi | ired 🥑 Authorizati | on Not Required | Authorization Unknow   |
| Eligibility                     | Coverage                                   | Place of Service | Сорау           | Coinsurance         | Limit              | Remaining       | Additional Informatio  |
| 🗸 Active                        | -                                          | _                | -               | -                   | -                  | -               | Hide                   |
| Additional Infor<br>TELEMEDICIN | mation<br>E IS COVERED /<br>FIT PLAN FOR S | ind out if a mem | ber is delegate | d for the eviCo     | re program, che    | eck under       | f of Network provider. |
| REFER TO BENEF                  |                                            |                  |                 |                     |                    | Tormation       |                        |

#### Corporate Health Services (CHS) Groups

CHS groups are large, self-insured employer groups that have entered into a "network only" rental arrangement with BCBSAZ that allows their employees access to a BCBSAZ provider network. BCBSAZ provides network access and claim pricing only (no administrative or claims payment services). Most CHS groups use a third party administrator (TPA) for claim processing, eligibility and benefit verification, prior authorization, medical record requests, and appeals and grievances. To find TPA contact information, use the CHS/TPA information search tool (or download the PDF list).

#### CHS Group / TPA Information page:

| CHS Group / TPA                                                                                             | Information                                                                                                    |                                                                                                    |
|----------------------------------------------------------------------------------------------------|----------------------------------------------------------------------------------------------------|----------------------------------------------------------------------------------------------------|
| Corporate Health Serv                                                                                       | ices                                                                                                    |                                                                                                    |
| CORPORATE HEALTH<br>SERVICES (CHS)<br>Lift Lift                                                             |                                                                                                    |                                                                                                    |
|                                                                                                    | Download the <b>PDF</b> or use the <b>search too</b>                                                                                                    | <b>ol</b> for the most current information                                                                     |
| ♦ Witten                                                                                                    |                                                                                                    | 1                                                                                                    |
| Printable CHS Listing <sup>221</sup> To search for a specific CHS Groumay broaden your results by selection | p, select within the Search By field and choose either Group Name or Gr<br>ting either Begins with or Includes. To view a printer friendly version of t | roup Number then key in your Search Value. If you wish, you<br>the CHS Group Listing, select View All Results. |
| Search By: Group Name 🔻                                                                                     | Begins With                                                                                                    | Search View Full CHS List                                                                                      |
| Group Name                                                                                                  |                                                                                                    | Group Number                                                                                                   |
| -                                                                                                    |                                                                                                    | -                                                                                                    |

#### Sample CHS group search results:

| Sample CHS Em<br>Effective Date: 07/01/20 | ployer Group (# ABC123)<br>n2                                                                    |                                                                                                  |
|-------------------------------------------|--------------------------------------------------------------------------------------------------|--------------------------------------------------------------------------------------------------|
| Claim Types:                              | Dental                                                                                           | Institutional, Professional                                                                      |
| Claims<br>Administrator:                  | ADMINISTRATIVE ENTERPRISES (602) 789 - 1170<br>(800) 762 - 2234<br><u>Click Here for Website</u> | ADMINISTRATIVE ENTERPRISES (602) 789 - 1170<br>(800) 762 - 2234<br><u>Click Here for Website</u> |
| Accepts<br>Electronic<br>Claims?:         | No, send paper claims directly to the address listed above.                                      | Yes                                                                                              |
| Precertification                          | AMERICAN HEALTH GROUP (602) 265 - 3800<br>(800) 847 - 7605                                       | AMERICAN HEALTH GROUP (602) 265 - 3800<br>(800) 847 - 7605                                       |

#### **Other Eligibility and Benefits Resources**

We offer several other tools designed to support providers with eligibility and benefits:

**Member ID prefix lists** – This Excel file gives you a list of the standard and custom prefixes for BCBSAZ benefit plans. You can access it at "Practice Management > Eligibility and Benefits" and also at <u>azblue.com/prefix</u>.

**ID Cards**– This section of the Provider Operating Guide includes samples of ID cards for BCBSAZ, FEP, CHS, and BlueCard members. It's located in "Provider Resources > Guidelines > Eligibility and Benefits."

**COB information forms** – These forms can be used to gather current information about a member's additional insurance coverage for coordination of benefits (to reduce claim processing and payment delays). There is one for BCBSAZ members and one for BlueCard members from other Blue plans. They're located in "Provider Resources > Forms > Coordination of Benefits."

**Waiver form** – You can use this form to obtain informed consent from a patient when a service is likely to be considered investigational or not medically necessary. This type of written waiver is required in order to be able to collect the service cost from the member. The form is located in "Provider Resources > Forms > Waiver of Restriction."

# **3 Medical Policies**

#### Clinical criteria resources in the "Practice Management" menu:

| Practice Management ٨                                                                                                    | Provider Resources 🗸                                                                                                    | Education & Training $\checkmark$                                                                                                    | Population Health 🗸                                                                                                    |
|----------------------------------------------------------------------------------------------------|----------------------------------------------------------------------------------------------------|----------------------------------------------------------------------------------------------------|----------------------------------------------------------------------------------------------------|
| ACCOUNT MANAGEMENT<br>Change Contact Information<br>Change Password<br>My Account<br>User Management<br>Provider Information Change<br>Provider Management<br>Sub Organization Management<br>Sub Organization Management<br>CLAIMS<br>Homepage for Claim Status In<br>Claims Status History | MEDICAL<br>BCBSAZ<br>BCBSAZ<br>BCBSAZ<br>BCBSAZ<br>BCBSAZ<br>BCBSAZ<br>BCBSAZ<br>BLueCard<br>CHS Gro<br>Federal E<br>Medicare | POLICIES<br>Plans-eviCore Guidelines<br>Plans-InterQual® Search<br>Plans-BCBSAZ Proprietary Policie<br>Plans-Chiropractic Guidelines<br>Plans-Chiropractic Guidelines<br>Plans-Pharmacy Guidelines<br>Plans-Site-of-Service Criteria<br>TPA Co-Administered Plans<br>I (Out-of-Area) Plans<br>up Plans<br>Employee Program (FEP) Plans<br>e Advantage Plans | PRIOR AUTHORIZATION - ALL PLANS         BCBSAZ Code Lists 2022         BCBSAZ Code Lists 2023         BCBSAZ Lookup Tool         BCBSAZ Pharmacy Resources         BCBSAZ/TPA Co-Administered Plans         BlueCard (Out-of-Area) Plans         CHS Group Plans         eviCore Resources         Requests AZ Standard Online         Requests-AZ Standard Fax: Healthcare Svcs         Requests-AZ Standard Fax: Meds/DME |
| Online Remits<br>ELIGIBILITY & BENEFITS<br>CHS Group Information<br>Homepage for Eligibility & Be<br>Eligibility and Benefits Results<br>Member ID Prefix Lists                                                                                                    | enefits Inquiry<br>s<br>Roster PC<br>Prior Aut<br>Provider<br>Roster PC<br>PHARMAC<br>Pharmac                                 | RDINATED CARE HMO PLANS<br>erral Auth Not Required at this Tim<br>h Requests (Non-Std Option)<br>E-Learning<br>CP Panel<br>CY<br>y Information                                                                                                    | Requests-eviCore<br>Requests-Medicare Advantage Plans Only<br>Requests-PCP-HMO Plans Only<br>Requests-Quick Guide<br>PROVIDER COMMUNICATION<br>Provider Newsletter<br>Provider Notices                                                                                                    |

**Medical Policies** – The Practice Management menu also offers links to the medical policies used for various types of benefit plans. There are several sources for plans issued by BCBSAZ. We also include links for the following plans:

- For out-of-area BlueCard plans, use our inter-plan router tool to access medical policies from other BCBS plans
- For CHS group plans, contact the group's TPA
- For FEP plans, visit the FEP website for medical policy information

# 4 Prior Authorization Resources

#### Prior authorization resources in the "Practice Management" menu:

| Practice Management A Pro                                                                                                    | vider Resources 😽                                                                        | Education & Training $\checkmark$                                                                                    | Population Health 😽                                                                                                    |
|----------------------------------------------------------------------------------------------------|------------------------------------------------------------------------------------------|----------------------------------------------------------------------------------------------------|----------------------------------------------------------------------------------------------------|
| ACCOUNT MANAGEMENT                                                                                                    | MEDICAL PO                                                                               | DUCIES                                                                                                    | PRIOR AUTHORIZATION - ALL PLANS                                                                                                    |
| Change Contact Information                                                                                                    | BCBSAZ PI                                                                                | lans-eviCore Guidelines                                                                                              | BCBSAZ Code Lists 2022                                                                                                    |
| Change Password                                                                                                    | BCBSAZ PI                                                                                | lans-InterQual® Search                                                                                               | BCBSAZ Code Lists 2023                                                                                                    |
| My Account                                                                                                    | BCBSAZ PI                                                                                | lans-BCBSAZ Proprietary Policies                                                                                     | BCBSAZ Lookup Tool                                                                                                    |
| User Management                                                                                                    | BCBSAZ PI                                                                                | lans-Chiropractic Guidelines                                                                                         | BCBSAZ Pharmacy Resources                                                                                                    |
| Provider Information Change                                                                                                    | BCBSAZ PI                                                                                | lans-Pharmacy Guidelines                                                                                             | BCBSAZ/TPA Co-Administered Plans                                                                                                    |
| Provider Management                                                                                                    | BCBSAZ PI                                                                                | lans-Site-of-Service Criteria                                                                                        | BlueCard (Out-of-Area) Plans                                                                                                    |
| Sub Organization Management                                                                                                    | BCBSAZ/T                                                                                 | PA Co-Administered Plans                                                                                             | CHS Group Plans                                                                                                    |
| CLAIMS                                                                                                    | BlueCard (                                                                               | Out-of-Area) Plans                                                                                                   | eviCore Resources                                                                                                    |
| Homepage for Claim Status Inquiry                                                                                                    | CHS Group                                                                                | o Plans                                                                                                    | Requests AZ Standard Online                                                                                                    |
| Claims Status History                                                                                                    | Federal En                                                                               | nployee Program (FEP) Plans                                                                                          | Requests-AZ Standard Fax: Healthcare Svcs                                                                                                    |
| Online Remits                                                                                                    | Medicare A                                                                               | Advantage Plans                                                                                                    | Requests-AZ Standard Fax: Meds/DME                                                                                                    |
| ELIGIBILITY & BENEFITS<br>CHS Group Information<br>Homepage for Eligibility & Benefits<br>Eligibility and Benefits Results<br>Member ID Prefix Lists | PCP COORL<br>PCP Refer<br>Prior Auth<br>Provider E<br>Roster PCF<br>PHARMACY<br>Pharmacy | DINATED CARE HMO PLANS<br>ral Auth Not Required at this Time<br>Requests (Non-Std Option) ()<br>-Learning<br>P Panel | Requests-eviCore<br>Requests-Medicare Advantage Plans Only<br>Requests-PCP-HMO Plans Only<br>Requests-Quick Guide<br>PROVIDER COMMUNICATION<br>Provider Newsletter<br>Provider Notices |

**Prior authorization requirements lists** – You can access our prior auth code lists and a requirements summary for BCBSAZ-TPA co-administered plans.

**Prior authorization request tools** – For most BCBSAZ members, you can use the online request tool. For members with PCP Coordinated Care HMO plans, please use the "PCP HMO" request tool. And for members who are delegated for our eviCore utilization management program, you can use the link to the eviCore request tool.

#### Other prior authorization links:

- For BlueCard (out-of-area) members, the BlueCard inter-plan router tool gives you access to the member's BCBS plan for prior authorization requirements and request information.
- For CHS group members, contact the group's TPA or prior authorization administrator.
- For an overview of how to request prior authorization for various lines of business, use our Prior Authorization Requests Quick Guide.

## **5** Pharmacy Information

For complete pharmacy information and resources, visit the **Pharmacy Information** page at <u>azblue.com/Pharmacy</u>. Find formulary lists, pharmacy coverage guidelines, drug precertification forms, and other forms and resources for members with specific types of benefit plans:

- 1 Standard pharmacy plans Includes all plan names that begin with the word Blue or BluePreferred, and the ExecuCare plans
- 2 Qualified health plans (QHPs) For plan names EverydayHealth, Portfolio, AdvanceHealth, SimpleHealth, and TrueHealth
- 3 Employer sponsored plans that have a customized formulary For group # 029653 only

# 6 PCP Coordinated Care HMO Plans

#### PCP Coordinated Care HMO Plans resources in the "Practice Management" menu:

| Practice Management A Provider R            | esources 💙 | Education & Training 🗙               | Population Health 🗸                      |
|---------------------------------------------|------------|--------------------------------------|------------------------------------------|
| ACCOUNT MANAGEMENT                          | MEDICAL    | POLICIES                             | PRIOR AUTHORIZATION - ALL PLANS          |
| Change Contact Information                  | BCBSAZ     | Plans-eviCore Guidelines             | BCBSAZ Code Lists 2022                   |
| Change Password                             | BCBSAZ     | Plans-InterQual® Search              | BCBSAZ Code Lists 2023                   |
| My Account                                  | BCBSAZ     | Plans–BCBSAZ Proprietary Policies    | BCBSAZ Lookup Tool                       |
| Jser Management                             | BCBSAZ     | Plans-Chiropractic Guidelines        | BCBSAZ Pharmacy Resources                |
| Provider Information Change                 | BCBSAZ     | Plans-Pharmacy Guidelines            | BCBSAZ/TPA Co-Administered Plans         |
| Provider Management                         | BCBSAZ     | Plans-Site-of-Service Criteria       | BlueCard (Out-of-Area) Plans             |
| Sub Organization Management                 | BCBSAZ/    | TPA Co-Administered Plans            | CHS Group Plans                          |
|                                             | BlueCard   | (Out-of-Area) Plans                  | eviCore Resources                        |
| CLAIMS                                      | CHS Gro    | up Plans                             | Requests AZ Standard Online              |
| Chine Status Listans                        | Federal E  | Employee Program (FEP) Plans         | Requests-AZ Standard Fax: Healthcare Svc |
|                                             | Medicare   | Advantage Plans                      | Requests-AZ Standard Fax: Meds/DME       |
| Unline Remits                               |            |                                      | Requests-eviCore                         |
| ELIGIBILITY & BENEFITS                      | PCP COOF   | RDINATED CARE HMO PLANS              | Requests-Medicare Advantage Plans Only   |
| CHS Group Information                       | PCP Refe   | erral Auth Not Required at this Time | e<br>Requests-PCP-HMO Plans Only ()      |
| Homepage for Eligibility & Benefits Inquiry | Prior Aut  | h Requests (Non-Std Option) ()       | Requests-Quick Guide                     |
| Eligibility and Benefits Results            | Provider   | E-Learning                           |                                          |
| Member ID Prefix Lists                      | Roster PC  | CP Panel                             | PROVIDER COMMUNICATION                   |
|                                             | PHAPMAC    | v                                    | Provider Newsletter                      |
|                                             | Pharmac    | , Information                        | Provider Notices                         |

Resources include:

**Online tool to request/view referrals and prior authorization** – Online tool to request or check the status of a referral or precertification for a member with a PCP Coordinated Care HMO Plan.

**Provider E-leaning** – Gives an overview of the PCP Coordinated Care HMO plans and explains requirements for designated PCPs, BCBSAZ-approved referrals, and other important information for providers.

PCP Panel Roster – For designated PCPs to view an attributed patient list.

Forms – In the "Provider Resources" menu, you can find forms related to PCP Coordinated Care HMO plans:

| Practice Management 🗸 🛛 Pr                                                                                                    | rovider Resources ٨                                                                                                    | Education & Training $\checkmark$                                                                                 | Population Health 🗸                                                                                                    |
|----------------------------------------------------------------------------------------------------|----------------------------------------------------------------------------------------------------|----------------------------------------------------------------------------------------------------|----------------------------------------------------------------------------------------------------|
| DENTAL RESOURCES<br>BlueDental Provider eLearning<br>BlueDental Provider Manual<br>BlueDental Provider Portal<br>Dental Products and Networks QR<br>ELECTRONIC BUSINESS<br>Electronic Claim Adjustments Guid<br>EFT and ERA<br>Electronic Transactions | FORMS<br>Appeals &<br>Care Man<br>Claims<br>RG Contract<br>Contract<br>de EFT and I<br>No Surpri                           | & Grievances<br>agement<br>and Credentialing Requests<br>Termination<br>tion of Benefits<br>ERA<br>ises Act (NSA) | GUIDELINES<br>Appeals & Grievances<br>CHS Group and TPA Information<br>Claim Coding<br>Claim Pricing<br>Clinical Resources<br>Medicaid Provider Enrollment Requirements<br>Medical Policies<br>Medicare Advantage Resources |
| HIPAA Transaction Standard-BCBS<br>Companion Guide                                                                                                    | Electronic Transactions<br>HIPAA Transaction Standard-BCBSAZ<br>Companion Guide<br>PCP Coord<br>Provider Li<br>Waiver of I |                                                                                                    | Member ID Cards<br>Member ID Prefixes<br>National Programs (BlueCard)<br>No Surprises Act (NSA)<br>PCP Coordinated Care HMO Plans<br>Pharmacy<br>Prior Authorization<br>Provider Operating Guide<br>Provider Portal         |

# 7 Claim Resources

### Claim resources in the "Practice Management" menu:

| Practice Management A Provide            | er Resources 🗸 | Education & Training 🗸           | Population Health 🗸                       |
|------------------------------------------|----------------|----------------------------------|-------------------------------------------|
| ACCOUNT MANAGEMENT                       | MEDICAL P      | OLICIES                          | PRIOR AUTHORIZATION - ALL PLANS           |
| Change Contact Information               | BCBSAZ P       | lans-eviCore Guidelines          | BCBSAZ Code Lists 2022                    |
| Change Password                          | BCBSAZ P       | lans-InterQual® Search           | BCBSAZ Code Lists 2023                    |
| My Account                               | BCBSAZ P       | lans-BCBSAZ Proprietary Policies | BCBSAZ Lookup Tool                        |
| User Management                          | BCBSAZ P       | lans-Chiropractic Guidelines     | BCBSAZ Pharmacy Resources                 |
| Provider Information Change              | BCBSAZ P       | lans-Pharmacy Guidelines         | BCBSAZ/TPA Co-Administered Plans          |
| Provider Management                      | BCBSAZ P       | lans-Site-of-Service Criteria    | BlueCard (Out-of-Area) Plans              |
| Sub Organization Management              | BCBSAZ/1       | PA Co-Administered Plans         | CHS Group Plans                           |
|                                          | BlueCard       | (Out-of-Area) Plans              | eviCore Resources                         |
| CLAIMS                                   | CHS Grou       | p Plans                          | Requests AZ Standard Online               |
| Claims Status History                    | Federal Er     | nployee Program (FEP) Plans      | Requests-AZ Standard Fax: Healthcare Svcs |
|                                          | Medicare       | Advantage Plans                  | Requests-AZ Standard Fax: Meds/DME        |
| Online Remits                            |                |                                  | Requests-eviCore                          |
| ELIGIBILITY & BENEFITS                   | PCP COORI      |                                  | Requests-Medicare Advantage Plans Only    |
| CHS Group Information                    | PCP Refer      | Prevents (New Stal Option)       | Requests-PCP-HMO Plans Only ()            |
| Homepage for Eligibility & Benefits Inqu | uiry           | Requests (Non-Sta Option)        | Requests-Quick Guide                      |
| Eligibility and Benefits Results         | Provider E     | -Learning                        |                                           |
| Member ID Prefix Lists                   | Roster PC      | P Panel                          | PROVIDER COMMUNICATION                    |
|                                          | PHARMACY       | (                                | Provider Newsletter                       |
|                                          | Pharmacy       | Information                      | Provider Notices                          |

#### Claim resources in the "Provider Resources" menu:

|      |                               |                      |                                         |                              | E claim many                                           |
|------|-------------------------------|----------------------|-----------------------------------------|------------------------------|--------------------------------------------------------|
| -1-: | n recourses in the "F         | wavidar Basauraa     | ~ ~ ~ ~ ~ ~ ~ ~ ~ ~ ~ ~ ~ ~ ~ ~ ~ ~ ~ ~ |                              | Anesthesia Base Units Lists 湿                          |
| Liai | m resources in the F          | rovider Resource     | s menu:                                 |                              | Anesthesia Pricing Guidelines                          |
|      | Practice Management 🗸         | Provider Resources ٨ | Education & Training 🗸                  | Population Health 🗸          | Assistant Surgeon Codes List                           |
|      | J J                           |                      | · · · ·                                 |                              | Consultation Pricing Guidelines                        |
|      |                               |                      |                                         |                              | DME Months to Purchase Listing                         |
|      | DENTAL RESOURCES              | FORM                 | 5                                       | GUIDELINES                   | Drug Urine Screening Test Pricing Guideline            |
|      | BlueDental Provider eLearning | g Appe               | als & Grievances                        | Appeals & Grievances         | Fee Schedule                                           |
|      | BlueDental Provider Manual    | Care                 | Vanagement                              | CHS Group and TPA Informat   | Fee Updates - ASC                                      |
|      | BlueDental Provider Portal    | Claim                |                                         | Claim Coding                 | Fee Updates - Outpatient                               |
|      |                               |                      |                                         |                              | Fee Updates - Professional                             |
|      | Dental Products and Network   | s QRG Contr          | act and Credentialing Requests          | Claim Pricing                | Fee Updates - Unclassified Drug                        |
|      |                               | Contr                | act Termination                         | Clinical Resources           | Fee Updates - Per Diem Base Rates                      |
|      | ELECTRONIC BUSINESS           | Coord                | lination of Benefits                    | Medicaid Provider Enrollment | Global Surgical Code Lists                             |
|      | Electronic Claim Adjustments  | Guide FET a          | nd EPA                                  | Medical Policies             | Mammography Pricing Guideline                          |
|      | EFT and ERA                   | LIIA                 |                                         |                              | Maternity Endural Anesthesia Pricing Guidelines        |
|      | Electronic Transactions       | No Su                | irprises Act (NSA)                      | Medicare Advantage Resourc   | Minor Procedure Code Lists                             |
|      | HIPA A Transaction Standard-B | PCMH                 | l Program                               | Member ID Cards              | Modifier 22 - Increased Procedural Services Guidelines |
|      | Companion Guide               | PCP C                | Coordinated Care HMO Plans              | Member ID Prefixes           | Modifier 26 TC Lists                                   |
|      |                               | Provid               | ler Information Change                  | National Programs (BlueCard  | ) Modifier 50 Lists                                    |
|      |                               | Provid               | ler Liaison Lookup                      | No Surprises Act (NSA)       | Modifier 62 or 66 Pricing Guidelines                   |
|      |                               | 10/01/0              | r of Dostriction                        | BCB Coordinated Care HMO     | Modifier 63 Pricing Guidelines                         |
|      |                               | VValve               | r of Restriction                        | PCP Coordinated Care HMO     | Modifier Pricing Actions Lists                         |
|      |                               |                      |                                         | Pharmacy                     | Obsolete Pharmacy CPT/HCPCS Code Lists                 |
|      |                               |                      |                                         | Prior Authorization          | Outpatient Global Pricing Guidelines                   |
|      |                               |                      |                                         | Provider Operating Guide     | Revenue Code 02/4 or 02/8 - CPT or HCPCS Lists         |
|      |                               |                      |                                         | Provider Portal              | Single Lights of Service CPT and HCPCS Lists           |
|      |                               |                      |                                         | FIONDER PORTAL               | Single Units of Service Cr1 and HCrC5 Lists            |
|      |                               |                      |                                         |                              |                                                        |

Claim Pricing

#### **Claim Status Inquiries**

For claim status information, use the "Claim Status Inquiry" link or the "Claims Search" tool from the homepage. This tool works for BCBSAZ, BlueCard and FEP members. To check eligibility for CHS group members, contact the group's TPA directly (see CHS info on page 11).

| Eligibility and Benefit     | s Search                         | Claims Search   |
|-----------------------------|----------------------------------|-----------------|
| Indicates a required field. |                                  |                 |
| NPI *                       | Member ID *                      | Date of Birth * |
| Enter NPI                   | Enter Member ID                  | MM/DD/YYYY      |
| Claims Status *             | Date of Service *                |                 |
| All                         | <ul> <li>Last 30 Days</li> </ul> | ~               |
| Hide Additional Search      |                                  |                 |
| Billed Amount               | Billed Type                      |                 |
|                             |                                  |                 |

The **Claim Summary Page** includes status, EFT/Check number, and important messages. Click on the "Claim Number" link in the left column to get the line item detail:

|                                   |                       |                 |               |                                |                   |                       |              |               |         |                     | 10 🔻                               | <b>₿</b> P | rint                                                                                           |
|-----------------------------------|-----------------------|-----------------|---------------|--------------------------------|-------------------|-----------------------|--------------|---------------|---------|---------------------|------------------------------------|------------|------------------------------------------------------------------------------------------------|
| ClaimNumber/ICN<br>PatientAccount | Date(s) of<br>Service | ProviderID/Name | <u>Status</u> | <u>Billed</u><br><u>Amount</u> | Allowed<br>Amount | <u>Paid</u><br>Amount | <u>Copay</u> | <u>Coins.</u> | Deduct. | <u>Bill</u><br>Type | <u>Check/EFT</u><br><u>Details</u> | Mag        |                                                                                                |
|                                   | 20220906-<br>20220906 |                 | Processed     | \$217.00                       | \$125.08          | <b>\$</b> 83.83       | \$0.00       | \$40.00       | \$0.00  | N/A                 |                                    | 1          | <u>Claim</u><br><u>Action</u><br><u>Request</u><br><u>Form</u><br><u>Appeal</u><br><u>Form</u> |
|                                   | 20220906-<br>20220906 |                 | Pending       | \$12829.00                     | \$3894.94         | \$3856.00             | \$0.00       | \$0.00        | \$0.00  | N/A                 |                                    | 2          | <u>Claim</u><br><u>Action</u><br><u>Request</u><br><u>Form</u><br><u>Appeal</u><br><u>Form</u> |

For BlueCard members, the claim status information comes from the member's Blue Plan and may not be as complete as the information received for BCBSAZ and FEP members.

On the **Claim Status Details Page**, find additional messages, as well as the revenue/procedure code and patient liability information:

| Provider:                          |                 |                                   | Patient:                 |                                |                       | M                            | ember ID     | e -         |                   |        |
|------------------------------------|-----------------|-----------------------------------|--------------------------|--------------------------------|-----------------------|------------------------------|--------------|-------------|-------------------|--------|
| Claim Number/ICN:<br>Claim Status: | Processe        | əd                                | Patient Ac<br>Date(s) of | count:<br>Service:             | 20220906-<br>20220906 | M                            | ember Na     | ame:        |                   |        |
|                                    |                 |                                   |                          |                                |                       |                              |              | 10 •        | - 🚔 🖨             | Print  |
| Date(s) of Service                 | RevProc<br>Code | <u>Units of</u><br><u>Service</u> | <u>Status</u>            | <u>Billed</u><br><u>Amount</u> | Allowed<br>Amount     | <u>Paid</u><br><u>Amount</u> | <u>Copay</u> | Colnsurance | <u>Deductible</u> | Messag |
| 20220906-<br>20220906              |                 | 1                                 | Processed                | \$217.00                       | \$125.08              | \$83.83                      | \$0.00       | \$40.00     | \$0.00            | 1      |

#### **Pricing Guidelines**

Access the following resources for pricing information:

| ANESTHESIA                                             | FEE INFORMATION (PROPRIETARY)                  |
|--------------------------------------------------------|------------------------------------------------|
| Anesthesia Base Units Lists                            | Fee Schedule                                   |
| Anesthesia Pricing Guidelines                          | Fee Updates - ASC                              |
| Maternity Epidural Anesthesia Pricing Guidelines       | Fee Updates - Outpatient                       |
|                                                        | Fee Updates - Professional                     |
| MODIFIERS                                              | Fee Updates – Unclassified Drug                |
| Assistant Surgeon Codes List                           | Fee Updates – Per Diem Base Rates              |
| Modifier 22 – Increased Procedural Services Guidelines |                                                |
| Modifier 26 TC Lists                                   | OUTPATIENT GLOBAL PRICING (PROPRIETARY)        |
| Modifier 50 Lists                                      | Outpatient Global Pricing Guidelines           |
| Modifier 62 or 66 Pricing Guidelines                   | Global Surgical Code Lists                     |
| Modifier 63 Pricing Guidelines                         | Minor Procedure Code Lists                     |
|                                                        | Revenue Code 0274 or 0278 – CPT or HCPCS Lists |
| OTHER PRICING GUIDELINES                               |                                                |
| Consultation Pricing Guidelines                        | ADDITIONAL PROPRIETARY PRICING GUIDELINES      |
| Drug Urine Screening Test Pricing Guideline            | DME Months to Purchase List                    |
| Mammography Pricing Guideline                          | Included Services Guidelines and Lists         |
| Obsolete Pharmacy CPT/HCPCS Code Lists                 | Modifier Pricing Actions Lists                 |
| Same Day Readmission Pricing Guidelines                | Single Units of Service CPT and HCPCS Lists    |
| TENS Supply Pricing Guideline                          | Single Units of Service Revenue Code Lists     |

#### C3 Code Edit Transparency Tool

Use the **Clear Claim Connection™ (C3)** tool (operated by Change Healthcare) to see how your coding combinations are evaluated by the Change Healthcare *ClaimCheck®* coding software during medical claim processing. C3 provides detailed edit rationale with references to national coding standards and guidelines. Access the C3 tool in "Provider Resources" under "Guidelines > Claim Coding." To use the C3 tool, your user account must have a "primary" tax ID – your account administrator can set this up if necessary.

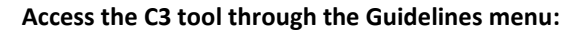

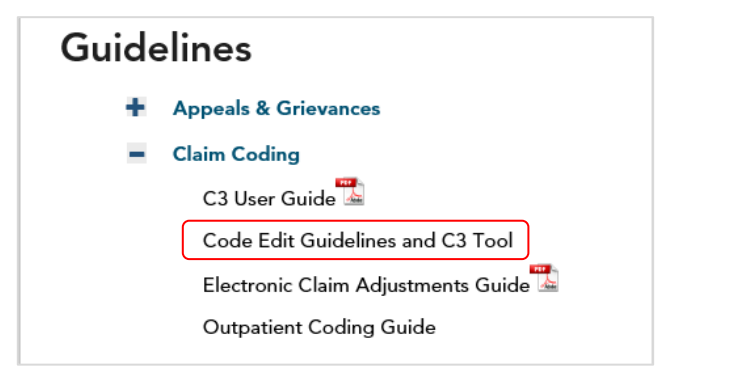

#### Enter claim information:

| CLAI                       | M ENTRY                                                           | ,                                    |                                    |                                    |                                        |                                           |                                               |                                                           |                                                | CLE                                              |                                                                          | IT RESULTS                      |
|----------------------------|-------------------------------------------------------------------|--------------------------------------|------------------------------------|------------------------------------|----------------------------------------|-------------------------------------------|-----------------------------------------------|-----------------------------------------------------------|------------------------------------------------|--------------------------------------------------|--------------------------------------------------------------------------|---------------------------------|
| Clain                      | п Туре                                                            | Profe                                | ession                             | al                                 | ~                                      | ]                                         |                                               |                                                           |                                                |                                                  |                                                                          |                                 |
| Geno                       | er                                                                | ⊖ Ma                                 | le 🖲 F                             | emale                              | è                                      |                                           |                                               |                                                           |                                                |                                                  |                                                                          |                                 |
| Date<br>Bill T             | of Birth<br>/pe                                                   | 12/3                                 | 21/190                             | 55                                 |                                        |                                           |                                               |                                                           |                                                |                                                  |                                                                          |                                 |
| For<br>Plac<br>thro<br>per | quick entry, u<br>ce Of Service<br>ough Date of<br>cent rule logi | use yo<br>will de<br>Servic<br>c may | ur Dov<br>efault<br>e and<br>not b | vn Arr<br>to 11<br>Place<br>e accu | ow key<br>(Office<br>of Ser<br>urately | after )<br>e). Upda<br>vice wi<br>reflect | you ente<br>ate the<br>II give y<br>eed in th | er a Procedu<br>Place of Ser<br>rou the same<br>his tool. | rre Code. Dat<br>vice value ap<br>defaults. Pl | te of Service<br>opropriately o<br>ease note tho | will default to today'<br>on outpatient claims.<br>at outpatient surgica | s date, and<br>Tabbing<br>I pay |
| LINE                       | PROCEDURE                                                         | MOD1                                 | MOD2                               | MOD3                               | MOD4                                   | QTY.                                      | REV.<br>CODE                                  | BILLED AMT.                                               | DOS FROM                                       | DOS TO                                           | PLACE OF SERVICE                                                         | DME<br>PROVIDER?                |
| 1                          | 52285                                                             |                                      |                                    |                                    |                                        | 1                                         |                                               | 350                                                       | 09/26/2022                                     | 09/26/2022                                       | 24 (Ambu. Surgi ( 🗸                                                      | No ¥                            |
| 2                          | 51700                                                             |                                      |                                    |                                    |                                        | 1                                         |                                               | 150                                                       | 09/26/2022                                     | 09/26/2022                                       | 24 (Ambu. Surgi ( 🗸                                                      | No 🗸                            |
| 3                          |                                                                   |                                      |                                    |                                    |                                        |                                           |                                               |                                                           | _/_/                                           | _/_/                                             | ~                                                                        | ~                               |
| 4                          |                                                                   |                                      |                                    |                                    |                                        |                                           |                                               |                                                           | _/_/                                           | _/_/                                             | ~                                                                        | ~                               |
| 5                          |                                                                   |                                      |                                    |                                    |                                        |                                           |                                               |                                                           | _/_/                                           |                                                  | ~                                                                        | ~                               |
| Add                        | More Procee                                                       | dures                                | >>                                 |                                    |                                        |                                           |                                               |                                                           |                                                |                                                  |                                                                          |                                 |

#### Get C3 edit clarifications:

| CLINICAL E                                                                                                    | DIT CLARIFICATIONS CURRENT CLAIM REVIEW AUDIT RESULTS PRINT CREATE NEW CLAIM                                                                                                    |
|----------------------------------------------------------------------------------------------------|----------------------------------------------------------------------------------------------------|
| Inquiry<br>Why is proce                                                                                                    | dure 51700 disallowed when submitted with procedure 52285?                                                                                                    |
| Procedure                                                                                                    | Description                                                                                                    |
| 51700                                                                                                    | BLADDER IRRIGATION, SIMPLE, LAVAGE AND/OR INSTILLATION                                                                                                    |
| 52285                                                                                                    | CYSTOURETHROSCOPY FOR TERATMENT OF THE FEMALE URETHRAL SYNDROME WITH ANY OR ALL OF THE FOLLOWING: URETHRAL MEATOTOMY, URETHRAL DILATION,<br>INTERNAL URETHROTOMY, LYSIS OF URETHROVAGINAL SEPTAL FIBROSIS, LATERAL INCISIONS OF THE BLADDER NECK, AND FULGURATION OF POLYP(S) OF URETHRA, BLADDER<br>NECK, AND/OR TRIGONE                                                                                                    |
| Response<br>Procedure 5221<br>septol fibrosis,<br>Procedure 517<br>indwelling foley<br>Certain proced<br>complex prima<br>The instillation<br>for Urinary Syst<br>order to accon<br>independent th<br>Therefore, proc | S is used to report cytowethroscopy for treatment of the female urethral syndrome with any or all of the following: urethral meatotomy, urethral dilation, internal urethrotamy, lysis of urethrovaginal<br>lateral incisions of the bladder insigation. Following placement of a urethral, bladder neck, and/or trigone.<br>30 is used to report a simple bladder insigation. Following placement of a urethral catheter and the removal of clots or debris by hand imigation, saline solution is instilled into the bladder. A three-way<br>catheter may be instreted for continuous bladder imigation.<br>Use are commonly performed in conjunction with other procedures as a component of the overall service provided. An incidental procedure is one that is performed at the same time as a more<br>or fluid into the bladder distensity unionary structures sensiting the physician to view the bladder ond urethra and does not warrant additional reimbursement. This logic is supported by the CMS guideline<br>em found in the kladder distensity unionary structures enabling the physician to view the bladder ond urethra and does not warrant addition is performed as part of a more<br>compared unionary structures sensity in the compared in the total service. "When bladder imgation (Tota de 1700) is not every the protect and a set of a more<br>compared as part of a more comprehensive procedure, or in<br>pilit access or visualization of the unionary structures and the insignation (Tota de 1700) is not be reported. This code is to be used for imgation with therapeutic agents or for imigation as an<br>eropeutic service." |
| Sources<br>This edit is co                                                                                                    | unsistent with CMS coding guidelines.                                                                                                    |

For more information about the C3 tool, see the C3 User Guide, available in "Provider Resources" under "Guidelines > Claim Coding."

#### Fee Schedule Information Tool

The Fee Schedule information tool offers customized searches for the most commonly used codes. Access the Fee Schedule tool in "Provider Resources" under "Guidelines > Claim Pricing" as shown here:

| Home > GU | IIDELINES                                   |
|-----------|---------------------------------------------|
| Guide     | elines                                      |
| +         | Appeals & Grievances                        |
| +         | Claim Coding                                |
|           | Claim Pricing                               |
|           | Anesthesia Base Units Lists 强               |
|           | Anesthesia Pricing Guidelines               |
|           | Assistant Surgeon Codes List                |
|           | Consultation Pricing Guidelines             |
|           | DME Months to Purchase Listing              |
|           | Drug Urine Screening Test Pricing Guideline |
|           | Fee Schedule                                |
|           | Fee Updates - ASC                           |
|           | Fee Updates - Outpatient                    |
|           | Fee Updates - Professional                  |
|           | Fee Updates - Unclassified Drug             |
|           | Fee Updates - Per Diem Base Rates           |

**Preliminary step: select a provider** from this list on the "Provider Management" page, and then click on the "Fee Schedule" link in the far right column:

| Provider M                                                                                | anagement                                                                                                    |                                                                                                    |                                                                                                  |                                                                                                 |
|-------------------------------------------------------------------------------------------|----------------------------------------------------------------------------------------------------|----------------------------------------------------------------------------------------------------|--------------------------------------------------------------------------------------------------|-------------------------------------------------------------------------------------------------|
| elect Your Pro                                                                            | ovider Number                                                                                                    |                                                                                                    |                                                                                                  |                                                                                                 |
| II of your provider nu                                                                    | mbers are available below. Use the column headings to                                                                                 | ) change the order in which the numbers are                                                                                                    | displayed. Clicking on                                                                           | a column heading will                                                                           |
| Providor Numb                                                                             | or Eiltor                                                                                                    |                                                                                                    | Jer you need.                                                                                    |                                                                                                 |
|                                                                                           |                                                                                                    |                                                                                                    |                                                                                                  |                                                                                                 |
|                                                                                           |                                                                                                    |                                                                                                    |                                                                                                  |                                                                                                 |
| you have several pro<br>lumber, Location Des                                              | vider numbers, you may wish to filter some of them ou<br>cription or Status of the provider number you wish to s                      | t of the display. You can filter your list of pro<br>ee. You are allowed to enter partial informat                                                  | ovider numbers by ente<br>tion in the Provider Nur                                               | ring the Provider<br>nber and Location                                                          |
| you have several pro<br>lumber, Location Des<br>oxes.<br>rovider Number                   | vider numbers, you may wish to filter some of them ou<br>cription or Status of the provider number you wish to s<br>Location          | t of the display. You can filter your list of pro<br>ee. You are allowed to enter partial informat                                                  | ovider numbers by ente<br>tion in the Provider Nur                                               | ring the Provider<br>nber and Location                                                          |
| you have several pro<br>lumber, Location Des<br>oxes.<br>rovider Number                   | vider numbers, you may wish to filter some of them ou<br>cription or Status of the provider number you wish to s<br>Location          | t of the display. You can filter your list of pro<br>ee. You are allowed to enter partial informat                                                  | ovider numbers by ente<br>tion in the Provider Nur                                               | ring the Provider<br>nber and Location<br>Search                                                |
| you have several pro<br>umber, Location Des<br>oxes.<br>rovider Number<br>Provider Number | vider numbers, you may wish to filter some of them ou<br>cription or Status of the provider number you wish to s<br>Location          | t of the display. You can filter your list of pro<br>ee. You are allowed to enter partial informat<br>Location Description                          | ovider numbers by ente<br>tion in the Provider Nur<br>Status                                     | ring the Provider<br>mber and Location<br>Search<br>Transaction                                 |
| you have several pro<br>umber, Location Des<br>oxes.<br>ovider Number<br>Provider Number  | vider numbers, you may wish to filter some of them ou<br>cription or Status of the provider number you wish to s<br>Location          | t of the display. You can filter your list of pro<br>ee. You are allowed to enter partial informat<br>Location Description                          | ovider numbers by ente<br>tion in the Provider Nur<br>Status<br>Non-Contracted                   | ring the Provider<br>nber and Location<br>Search<br>Transaction<br><u>Free Schedule</u>         |
| you have several pro<br>umber, Location Des<br>oxes.<br>ovider Number<br>Provider Number  | vider numbers, you may wish to filter some of them our<br>cription or Status of the provider number you wish to s<br>Location<br>Name | t of the display. You can filter your list of pro<br>ee. You are allowed to enter partial informat<br>Location Description<br>Customize Description | ovider numbers by ente<br>tion in the Provider Nur<br>Status<br>Non-Contracted<br>Non-Contracted | ring the Provider<br>mber and Location<br>Search<br>Transaction<br>Fee Schedule<br>Fee Schedule |

#### Fee Schedule Search page

| L | Fee Schedule Search Tool                                                                                                    |
|---|----------------------------------------------------------------------------------------------------|
|   | Important: A fee schedule does not guarantee coverage. Medical policy guidelines, benefit design (including exclusions and limitations), and coding guidelines apply. Always check specific eligibility and benefits information. If no reimbursement factor/rate is entered, the search results do not include any negotiated provider rates.<br>Ductor and the search results do not include any negotiated the search results do not include any negotiated the search results do not includ |
| 1 | Select Fee Schedule:                                                                                                    |
| Г | Professional Service Fees     Outpatient Facility Fees     ASC Facility Fees     Select the appropriate type of fee schedule                                                                                                    |
|   | Place of Service: 🛛 Non-Facility 🗋 ASC Facility 0 🔅 Non-ASC Facility and place(s) of service                                                                                                    |
| 2 | Select Tax ID:                                                                                                    |
| 3 | Enter Procedure Codes or Select Specialty:                                                                                                    |
| Г | Procedure Codes     Specialty                                                                                                    |
|   |                                                                                                    |
| 4 | Enter Contract Reimbursement Factor/Rate: • Enter the reimbursement factor from provider's BCBSAZ Participatio                                                                                                    |
|   | 100          • % of BCBSAZ Fee Schedule            0         % Discount   Agreement (reimbursement exhibit)                                                                                                    |
| 5 | Enter Date of Service:                                                                                                    |
|   | 06/03/2020 Future dates must be within 35 days of today's date.                                                                                                    |
|   | Get Historical Fees (Last 24 Months)                                                                                                    |

**Setting up your fee schedule search** – on the "Fee Schedule Search Tool" page, customize your search to get accurate information.

- 1. Select the appropriate **type of fee schedule** and place(s) of service
- 2. Select the specific **tax ID** you want to check
- 3. Select either the specialty (sometimes listed as broad categories) or procedure code(s)
- 4. Enter the reimbursement factor from the provider's contract reimbursement exhibit
- 5. Enter the date of service

Sample results page (can be exported to Excel)

| Procedure Coc<br>This is a Global Surgi | le Results<br>cal code and will process according to the Outpatient Global Pricing Guid | elines.        |                 |                 |                        |
|-----------------------------------------|-----------------------------------------------------------------------------------------|----------------|-----------------|-----------------|------------------------|
| Professional Non-F                      | acility                                                                                 |                |                 |                 | <b>~</b>               |
| Show 10 v entries                       |                                                                                         | Search:        |                 | Print           | <u>↓</u> <u>Downlo</u> |
| Procedure Code                          | ▲ Description ♦                                                                         | Effective Date | 🔷 🛛 Total Fee 🖨 | Prof Fee 븆      | Tech Fee               |
| 0232t                                   | Inj (s)platelet rich plasma any tissue w/image guidance harvest/prep if done            | 01/01/2015     |                 | 0.00            | 0.0                    |
| 11100                                   | Biopsy skin/subcutaneous tissue/ mucous membrane; single lesion                         | 04/01/2018     |                 |                 | 0.0                    |
| 11730                                   | Avulsion nail plate, partial/complete, simple; single                                   | 04/01/2018     |                 |                 | 0.0                    |
| 17000                                   | Destruction premalignant lesions - first lesion                                         | 04/01/2018     |                 |                 | 0.0                    |
| 17003                                   | Destruction premalignant lesions - second thru 14 lesions each lesion                   | 04/01/2018     |                 |                 | 0.                     |
| 27000                                   | Tenotomy adductor hip percutaneous spx                                                  | 04/01/2018     |                 |                 | 0.0                    |
| Previous 1                              | 2 3 4 5 30 Next                                                                         |                |                 | Showing 1 to 10 | ) of 294 entri         |
| Show 10 v entries                       |                                                                                         | Search:        |                 | Print           |                        |
| Procedure Code                          | ▲ Description                                                                           | Effective Date | DME Re          | ental 븆         | DME Purchase           |
| L1812                                   | Knee orthosis, elastic with joints, prefabricated off-the-shelf                         | 04/01/2016     |                 | 0.00            |                        |
| L1833                                   | Knee orthosis, adjust knee jnts, positionl orthosis, rigid, prefab off-the-shelf        | 04/01/2016     |                 | 0.00            |                        |
| L4361                                   | Walking boot, pneumatic and/or vacuum, w/w/o jnts, prefab off-the-shelf                 | 04/01/2016     |                 | 0.00            |                        |
| L4397                                   | Static/dynamic ankle foot ortho incl sft intrface, adjust, prefab customized            | 04/01/2016     |                 | 0.00            |                        |
| Previous 1                              | Next                                                                                    |                |                 | Showing 1 t     | o 4 of 4 entri         |

#### **Online Remits**

Use the "Online Remits" link to see your remits for the last 30 days or use the search function to find specific claims (through the last calendar year):

| Online Remits                                                  |               |                                                      |                                        |                                  |                                            |                                                                                                    |                                                                                    |
|----------------------------------------------------------------|---------------|------------------------------------------------------|----------------------------------------|----------------------------------|--------------------------------------------|----------------------------------------------------------------------------------------------------|------------------------------------------------------------------------------------|
| Indicates a required field.<br>itatement Date *                | ~             | Note: Searching<br>more quickly. Fo<br>claim number. | with the shortes<br>r the most efficie | t date range w<br>ent search opt | vill give you results<br>ion, also use the |                                                                                                    |                                                                                    |
| lide Additional Search                                         |               |                                                      |                                        |                                  |                                            |                                                                                                    |                                                                                    |
| ax ID                                                          |               | Patient Las                                          | st Nare                                |                                  | Member ID                                  |                                                                                                    |                                                                                    |
| Enter at least 3 characters                                    |               | Enter pa                                             | tient last name                        |                                  | Enter Memb                                 | er ID                                                                                                    |                                                                                    |
| laim Number                                                    |               | Claim Amo                                            | ount                                   |                                  | Check Amount                               | t                                                                                                    |                                                                                    |
| Enter claim number                                             |               |                                                      | aim Amount                             |                                  | Enter Check                                | Amount                                                                                                    |                                                                                    |
| Any Date Of Service                                            |               | ~                                                    |                                        |                                  |                                            |                                                                                                    |                                                                                    |
| Any Date Of Service                                            |               | ~                                                    |                                        |                                  |                                            | Search                                                                                                    | <u>Cancel</u><br>Show All / Hide #                                                 |
| Any Date Of Service                                            |               | ~                                                    | Sear                                   | ch:                              |                                            | Search                                                                                                    | Cancel<br>Show All / Hide /<br>Yrint 🛃 Download                                    |
| Any Date Of Service                                            | Tax ID 🗍 Serv | v<br>ice Provider                                    | Sear<br>¢                              | rch: Paid 🔷                      | Check Amount 🗘                             | Search                                                                                                    | Cancel<br>Show All / Hide A<br>Vrint 🛃 Download<br>Claims                          |
| Any Date Of Service Show 10  entries Statement Date 12/15/2022 | Tax ID 💠 Serv | v<br>ice Provider                                    | Sear<br>¢                              | ch: Paid 🔶                       | Check Amount 🗳                             | Search<br>F<br>Remit<br>View                                                                                                    | Cancel<br>Show All / Hide /<br>Print 🛃 Download<br>Claims<br>Show More             |
| Any Date Of Service                                            | Tax ID 🔶 Serv | v<br>ice Provider                                    | Sear<br>¢                              | ch: Paid 🗣                       | Check Amount 🗘                             | Soarch<br>E P<br>Remit<br>View 🔁                                                                                                    | Cancel Show All / Hide / Yrint 🛃 Download Claims Show More Show More               |
| Any Date Of Service                                            | Tax ID 🔶 Serv | v<br>ice Provider                                    | Sear<br>¢                              | ch: Paid \$                      | Check Amount 🗳                             | Search<br>Search<br>F<br>Remit<br>View to<br>View to<br>View | Cancel<br>Show All / Hide A<br>Print  Download<br>Claims<br>Show More<br>Show More |

To report an excess payment and initiate the overpayment refund process, use the **Notice of Excess Payment Form**, available in "Forms > Claims."

| - | Claims                                     |
|---|--------------------------------------------|
|   | Claim Audit Request 🔛                      |
|   | Corrected Claim Form                       |
|   | Non-contracted Provider - Claim Submission |
|   | Notice of Excess Payment                   |

#### **Electronic Claim Adjustments**

When you need to correct an error or omission on a claim after it has been processed by BCBSAZ, submit an 837 electronic adjustment. For details about the types of corrections that can be made and to view the required data elements, see the **Electronic Claim Adjustments Guide**, available in "Provider Resources > Electronic Business."

#### **More Claims Information**

In addition to the resources above, the **Provider Operating Guide** (see next page) has several sections with current information and requirements related to claims. Access the Provider Operating Guide in "Provider Resources" under "Guidelines > Provider Operating Guide" and look for these sections: 18-Claim Coding, 20-Claim Pricing, 21-Claim Remittance, 15-Grace Period for Subsidized Members, 13-Medical Records Requirements and Requests, 22-Provider Disputes and Complaints, and 23-Member Appeals.

# 8 Provider Operating Guide

| Find the Provider         |
|---------------------------|
| <b>Operating Guide in</b> |
| the "Provider             |
| Resources" menu           |
| under Guidelines.         |
| You can download          |
| the complete guide        |
| or each section           |
| separately (see           |
| below).                   |

| g Oulde                                                                                                    |                      |                                 | <ul> <li>Appeals &amp; Grievances</li> </ul>                                    |                 |
|----------------------------------------------------------------------------------------------------|----------------------|---------------------------------|---------------------------------------------------------------------------------|-----------------|
| Practice Management 🗸                                                                                                    | Provider Resources 🔨 | Education & Training V          | CHS Group and TPA Information                                                   | ation           |
| , and a second second sec |                      |                                 | Claim Coding                                                                    |                 |
| DENTAL RESOURCES                                                                                                    | FORMS                |                                 | Claim Pricing                                                                   |                 |
| BlueDental Provider eLearning                                                                                                    | Appeals              | & Grievances                    |                                                                                 |                 |
| BlueDental Provider Manual                                                                                                    | Care Ma              | nagement                        | Clinical Resources                                                              |                 |
| BlueDental Provider Portal                                                                                                    | Claims               |                                 | <ul> <li>Medicaid Provider Enrollme</li> </ul>                                  | nt Requirements |
| Dental Products and Networks                                                                                                    | QRG Contract         | and Credentialing Requests      | Medical Policies                                                                |                 |
| ELECTRONIC BUSINESS<br>Electronic Claim Adjustments C                                                                                                    | Contract<br>Coordina | Termination<br>tion of Benefits | Medicare Advantage Resou                                                        | rces            |
| EFT and ERA                                                                                                    | EFT and              | ERA                             | <ul> <li>Member ID Cards</li> </ul>                                             |                 |
| Electronic Transactions                                                                                                    | No Surpi             | ises Act (NSA)                  | <ul> <li>Member ID Prefixes</li> </ul>                                          |                 |
| HIPAA Transaction Standard-BO                                                                                                    | BSAZ PCMH P          | ogram                           |                                                                                 |                 |
| Companion Guide                                                                                                    | PCP Coo              | rdinated Care HMO Plans         | National Programs (BlueCar                                                      | d)              |
|                                                                                                    | Provider             | Information Change              | <ul> <li>No Surprises Act (NSA)</li> </ul>                                      |                 |
|                                                                                                    | Provider             | Liaison Lookup                  | PCP Coordinated Care HMC                                                        | ) Plans         |
|                                                                                                    | Waiver o             | f Restriction                   |                                                                                 |                 |
|                                                                                                    |                      |                                 | Pharmacy                                                                        |                 |
|                                                                                                    |                      |                                 | Prior Authorization                                                             |                 |
|                                                                                                    |                      |                                 | <ul> <li>Provider Operating Guide</li> <li>BCBSAZ Provider Operating</li> </ul> | ng Guide        |

Guidelines

+ Provider Portal

### 2023 BCBSAZ Provider Operating Guide

The BCBSAZ Provider Operating Guide includes information about BCBSAZ networks and products, as well as policies and procedures that BCBSAZ-contracted providers must follow. Read more about the Guide in the INTRODUCTION.

#### COMPLETE GUIDE

| 2023 BCBSAZ Provider Operating Guide (Revised 01/01/                     | 23 1                                                                  |                                                                  |
|--------------------------------------------------------------------------|-----------------------------------------------------------------------|------------------------------------------------------------------|
| Sections                                                                 |                                                                       |                                                                  |
| Introduction (Revised 01/01/23)                                          | 10 Member ID Cards (Revised 01/01/23)                                 | 20 Claim Pricing (Revised 01/01/23)                              |
| Table of contents (Revised 01/01/23)                                     | 11 Medical Policies and Prior<br>Authorization (Revised 01/01/23)     | 21 Claim Remittance (Revised 01/01/23)                           |
| 01 Definitions (Revised 01/01/23)                                        | 12 Clinical Programs and Requirements (Revised<br>01/01/23)           | 22 Provider Disputes and Complaints (Revised<br>01/01/23)        |
| 02 Contact Information and Provider<br>Communications (Revised 01/01/23) |                                                                       | 23 Member Appeals (Rovisod 01/01/23)                             |
| 03 Electronic Resources (Revised 01/01/23)                               | 13 Medical Records Requirements and<br>Requests (Revised 01/01/23)    |                                                                  |
| 04 Contracting and Credentialing (Revised 01/01/23)                      | 14 Eligibility and Benefits (Revised 01/01/23)                        | 24 Pharmacy Benefits (Revised 01/01/23)                          |
| 1                                                                        | 15 Grace Period for Subsidized Members (Revised<br>01/01/23)          | 25 Vision, Hearing Aid, and DME Benefits (Revised<br>01/01/23)   |
| 05 Administrative Requirements (Revised 01/01/23)                        | 16 Coordination of Benefits COB (Revised 01/01/23)                    | 26 Dental Networks, Products, and<br>Benefits (Revised 01/01/23) |
| 06 Compliance (Revised 01/01/23)                                         | 17 Billing Members: Restrictions and Exceptions<br>(Revised 01/01/23) | Index (Revised 01/01/23) 🗊                                       |
| 07 Quality Improvement (Revised 01/01/23)                                | 18 Claim Coding (Revised 01/01/23)                                    | Appendix of Changes (Revised 01/01/23)                           |
| 08 Networks and Products (Revised 01/01/23)                              | 19 Claim Submission (Revised 01/01/23)                                |                                                                  |
| 00 BlueCard and National Programs (Paving                                |                                                                       |                                                                  |

01/01/23) 🛒

# 9 Provider Communication

#### Provider communication links in the "Practice Management" menu:

| Practice Management 🔨                                      | Provider Resources 🗸 | Education & Training 🗸            | Population Health 🗙                           |
|------------------------------------------------------------|----------------------|-----------------------------------|-----------------------------------------------|
| ACCOUNT MANAGEMENT                                         | MEDICAL PO           | DLICIES                           | PRIOR AUTHORIZATION - ALL PLANS               |
| Change Contact Information                                 | BCBSAZ PI            | ans-eviCore Guidelines            | BCBSAZ Code Lists 2022                        |
| Change Password                                            | BCBSAZ PI            | ans-InterQual® Search             | BCBSAZ Code Lists 2023                        |
| My Account                                                 | BCBSAZ PI            | ans-BCBSAZ Proprietary Policies   | BCBSAZ Lookup Tool                            |
| User Management                                            | BCBSAZ PI            | ans-Chiropractic Guidelines       | BCBSAZ Pharmacy Resources                     |
| Provider Information Change                                | BCBSAZ PI            | ans-Pharmacy Guidelines           | BCBSAZ/TPA Co-Administered Plans              |
| Provider Management                                        | BCBSAZ PI            | ans-Site-of-Service Criteria      | BlueCard (Out-of-Area) Plans                  |
| Sub Organization Management                                | BCBSAZ/T             | PA Co-Administered Plans          | CHS Group Plans                               |
|                                                            | BlueCard (           | Out-of-Area) Plans                | eviCore Resources                             |
| CLAIMS                                                     | uiry CHS Group       | o Plans                           | Requests AZ Standard Online                   |
| Homepage for Claim Status Inqu                             | Federal En           | nployee Program (FEP) Plans       | Requests–AZ Standard Fax: Healthcare Svcs     |
| Claims Status History                                      | Medicare A           | Advantage Plans                   | Requests–AZ Standard Fax: Meds/DME            |
| Chine Remits                                               | PCP COORD            | NINATED CARE HMO PLANS            | Requests-eviCore                              |
| ELIGIBILITY & BENEFITS                                     | PCP Referr           | al Auth Not Required at this Time | Requests-Medicare Advantage Plans Only        |
| CHS Group Information                                      | Prior Auth           | Requests (Non-Std Option) ()      | Requests-PCP-HMO Plans Only ()                |
| Homepage for Eligibility & Bene                            | Provider E-          | Learning                          | Requests-Quick Guide                          |
| Eligibility and Benefits Results<br>Member ID Prefix Lists | Roster PCF           | P Panel                           | PROVIDER COMMUNICATION<br>Provider Newsletter |
|                                                            | Pharmacy I           | nformation                        | Provider Notices                              |

#### **Provider Newsletters and Email Notices**

You can access current and past editions of our provider newsletter from the "Practice Management" menu under "Provider Communication."

#### **Provider Newsletter Archive** Click below to review past issues of the BCBSAZ provider e-newsletter. The most recent issue is listed first. March 2023 • March updates, reminders, and tips • COVID-19 public health emergency to end May 11 Annual HEDIS medical records retrieval Webinar: Opioid overdose prevention, treatment EPO plan members: Are you in-network? **Provider Notices** Current Current Archive Current COVID-19 emergency measures and vaccine information City of New York retiree plan to change to Medicare Advantage PPO for 2022 101421 ABA services to require prior authorization 101321 Chat about MAT and hear from peers 082621 New dental claim requirements 072821 Closing gaps in care for Medicare Advantage members 072021 Helping patients avoid unnecessary ER visits 071421 Code edit updates for professional claims 062921 Clinical criteria for ABA services 050521 Certain COVID-19 emergency measures to expire May 31 040621

To add a staff member to our email list to receive BCBSAZ provider communications, contact your provider liaison.

Messages from BCBSAZ CMO and CEO 030321

New policy requires provider payment monitoring and reporting 040121

# 10 Education and Training Resources

| Practice Management 🗸 | Provider Resources 🗸 | Education & Training <b>^</b>  | Population Health 🗸                          |
|-----------------------|----------------------|--------------------------------|----------------------------------------------|
|                       | FOR NEW<br>Checklist | PROVIDERS<br>for New Providers | WEBINARS & E-LEARNING<br>Provider E-learning |
|                       | FAQs                 |                                | Provider Webinars                            |
|                       | Welcome              | Brochure                       |                                              |
|                       |                      |                                |                                              |
|                       |                      |                                |                                              |

#### **Provider E-learning**

Our on-demand e-learning modules help contracted providers understand the guidelines and most efficient ways of doing business with us.

Topics include:

**BCBSAZ Medicare Advantage** 

**BlueDental Overview** 

Claims

Eligibility, Benefits, and Prior Authorization

eviCore Prior Authorization

PCP Coordinated Care HMO (PCP-HMO) Benefit Plans

Products, Networks, and ID Cards

**Provider Directory** 

**Provider Resources** 

#### **Resources for Newly Contracted Providers**

You can use the following orientation materials for new providers or for newly hired office staff:

**Checklist for New Providers** 

FAQs

Welcome Brochure

# 11 Electronic Business Resources

| Practice Management V Provider Re                                                                                                    | Education & Training 🗸                                                                                                    | Population Health 🗸                                                                                                    |
|----------------------------------------------------------------------------------------------------|----------------------------------------------------------------------------------------------------|----------------------------------------------------------------------------------------------------|
| DENTAL RESOURCES<br>BlueDental Provider eLearning<br>BlueDental Provider Manual<br>BlueDental Provider Portal<br>Dental Products and Networks QRG<br>ELECTRONIC BUSINESS<br>Electronic Claim Adjustments Guide<br>EFT and ERA<br>Electronic Transactions<br>HIPAA Transaction Standard-BCBSAZ<br>Companion Guide | FORMS<br>Appeals & Grievances<br>Care Management<br>Claims<br>Contract/Credentialing Requests<br>Contract Termination<br>Coordination of Benefits<br>EFT and ERA<br>PCMH Program<br>PCP Coordinated Care HMO Plans<br>Provider Information Change<br>Waiver of Restriction | GUIDELINES<br>Appeals & Grievances<br>Claim Coding<br>Claim Pricing<br>Clinical Resources<br>Electronic Business<br>Eligibility and Benefits<br>Medicaid Provider Enrollment Requirements<br>Medicaid Provider Enrollment Requirements<br>Medical Policies<br>Medicare Advantage Resources<br>National Programs (BlueCard)<br>PCP Coordinated Care HMO Plans<br>Pharmacy<br>Prior Authorization |
|                                                                                                    |                                                                                                    | Provider Operating Guide<br>Provider Portal                                                                                                    |

Resources include:

#### **Electronic Adjustments Guide**

This document includes information on the eAdjustment process as well as the HIPAA data elements required for electronically submitted claim adjustments.

#### **EFT and ERA**

This page offers information about the use of electronic transactions for payment and reconciliation, including EFT and ERA enrollment instructions and forms.

#### **Electronic Transactions**

This page offers information about the options available to BCBSAZ network providers for electronic transactions in the HIPAA 5010 format, including Arizona Blue Direct Connect (ABDC).

#### HIPAA Transaction Standard – BCBSAZ Companion Guide

This document lists the BCBSAZ-specific information and guidelines (not provided by the TR3) needed to process certain scenarios on transactions.

# 12 Population Health Management Toolkit

| Practice Management 🗸 | Provider Resources 🗸 | Education & Training 🗸 | Population Health 🔨                   |
|-----------------------|----------------------|------------------------|---------------------------------------|
|                       |                      |                        |                                       |
|                       |                      |                        | POPULATION HEALTH                     |
|                       |                      |                        | Care Coordination                     |
|                       |                      |                        | HEDIS Performance Measures            |
|                       |                      |                        | Patient Experience                    |
|                       |                      |                        | PCMH Patient Centered Medical Home    |
|                       |                      |                        | Prevention                            |
|                       |                      |                        | Quality Data Coding and Documentation |
|                       |                      |                        | Rx Generics                           |
|                       |                      |                        |                                       |
|                       |                      |                        |                                       |
|                       |                      |                        |                                       |

Resource pages include:

#### **Care Coordination**

This page defines care coordination and lists actions for providers to create effective care coordination for BCBSAZ members.

#### **HEDIS Performance Measures**

This page gives information about the HEDIS quality measures and actions for BCBSAZ network providers to help support these measure through clinical and operational protocols.

#### **Patient Experience**

This page offers information and resources to help providers gauge and increase the quality of the patient experience for BCBSAZ members.

#### PCMH Program

This page gives an overview of the BCBSAZ Patient-Centered Medical Home (PCMH) program, along with resources for more information.

#### Prevention

This page gives providers strategies to customize prevention and wellness guidance for BCBSAZ members.

#### **Quality Data – Documentation and Coding**

This page focuses on how quality data contributes to quality outcomes. It lays out expectations for BCBSAZ network providers in the areas of medical record documentation and coding.

#### **Rx Generics**

This page shares information about generic drugs along with expectations for BCBSAZ network providers in prescribing generic drugs and helping to educate members about their value.

# **13** Clinical Resources

#### **Clinical resources in the "Practice Management" menu:**

| Practice Management A Provider R                                                                                                    | lesources 🗸                                                                    | Education & Training 🗸                                                                                                    | Population Health 🗙                                                                                                    |
|----------------------------------------------------------------------------------------------------|--------------------------------------------------------------------------------|----------------------------------------------------------------------------------------------------|----------------------------------------------------------------------------------------------------|
| ACCOUNT MANAGEMENT<br>Change Contact Information<br>Change Password<br>My Account<br>User Management<br>Provider Information Change                          | MEDICAL<br>BCBSAZ<br>BCBSAZ<br>BCBSAZ<br>BCBSAZ                                | POLICIES<br>Plans-eviCore Guidelines<br>Plans-InterQual® Search<br>Plans-BCBSAZ Proprietary Policies<br>Plans-Chiropractic Guidelines<br>Plans-Pharmacy Guidelines | PRIOR AUTHORIZATION - ALL PLANS<br>BCBSAZ Code Lists 2022<br>BCBSAZ Code Lists 2023<br>s BCBSAZ Lookup Tool<br>BCBSAZ Pharmacy Resources<br>BCBSAZ/TPA Co-Administered Plans           |
| Provider Management<br>Sub Organization Management<br>CLAIMS<br>Homepage for Claim Status Inquiry<br>Claims Status History<br>Online Remits                  | BCBSAZ<br>BCBSAZ<br>BlueCard<br>CHS Gro<br>Federal I<br>Medicard               | Plans-Site-of-Service Criteria<br>/TPA Co-Administered Plans<br>d (Out-of-Area) Plans<br>up Plans<br>Employee Program (FEP) Plans<br>e Advantage Plans             | BlueCard (Out-of-Area) Plans<br>CHS Group Plans<br>eviCore Resources<br>Requests AZ Standard Online<br>Requests-AZ Standard Fax: Healthcare Svcs<br>Requests-AZ Standard Fax: Meds/DME |
| ELIGIBILITY & BENEFITS<br>CHS Group Information<br>Homepage for Eligibility & Benefits Inquiry<br>Eligibility and Benefits Results<br>Member ID Prefix Lists | PCP COO<br>PCP Refe<br>Prior Aut<br>Provider<br>Roster P<br>PHARMAG<br>Pharmac | RDINATED CARE HMO PLANS<br>erral Auth Not Required at this Tim<br>th Requests (Non-Std Option)<br>E-Learning<br>CP Panel<br>CY<br>y Information                    | Requests-eviCore<br>Requests-Medicare Advantage Plans Only<br>Requests-PCP-HMO Plans Only<br>Requests-Quick Guide<br>PROVIDER COMMUNICATION<br>Provider Newsletter<br>Provider Notices |

#### Clinical resources in the "Provider Resources" menu:

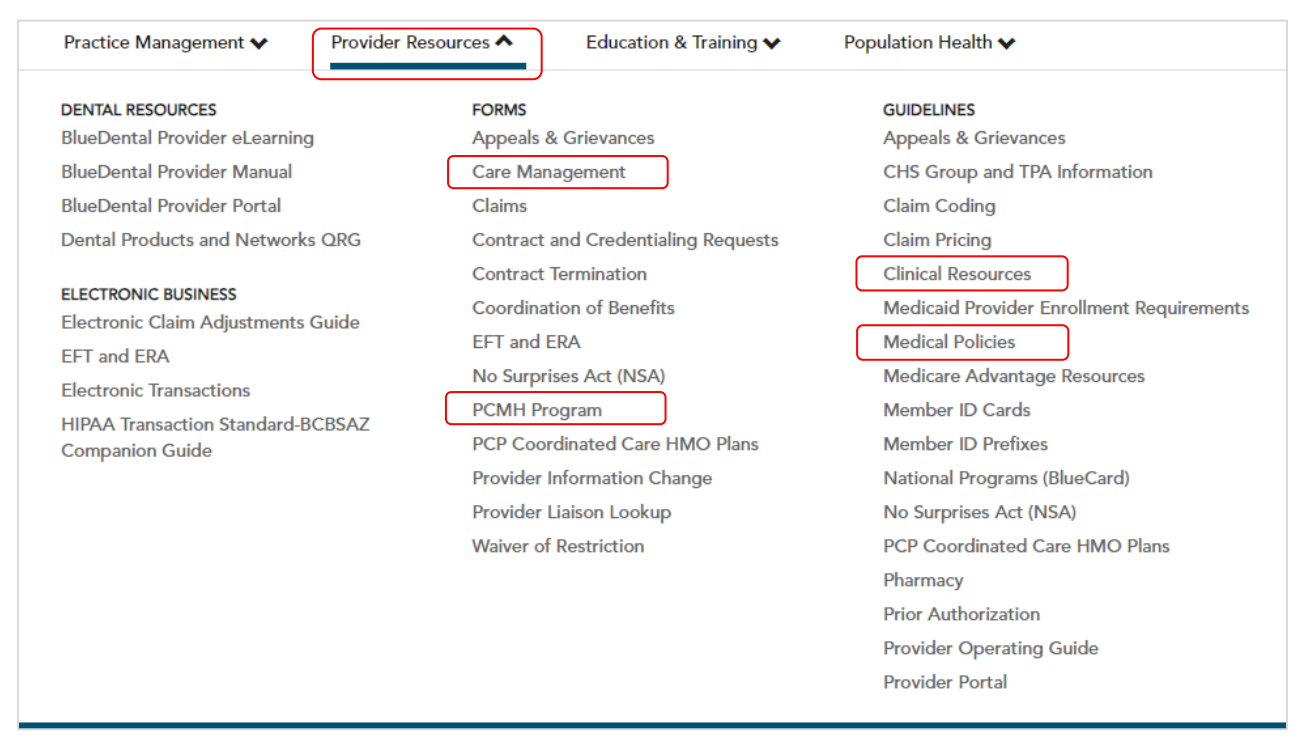

Clinical resources include medical policies, a care management referral form, PCMH information and interest form, preventive recommendations and resources, and health/wellness resources for patients.

# 14 Need Help?

#### FAQs page

This page, accessible from the "Education & Training" menu, offers answers to commonly asked questions and includes helpful links to help you quickly navigate to relevant tools and resources in the provider portal.

| Practice      | Management 🗸         | Provider Resources 🗸      | Education & Training 🗸     | Population Health 🗸 |
|---------------|----------------------|---------------------------|----------------------------|---------------------|
| <u>Home</u> > | FAQs                 |                           |                            |                     |
| FAC           | Ωs                   |                           |                            |                     |
| +             | Add/Remove Prov      | vider from Tax ID         |                            |                     |
| +             | Appeals and Griev    | vances                    |                            |                     |
| +             | BlueCard (Out-of-    | Area) Program             |                            |                     |
| +             | Care Coordination    | n/Care Management Progra  | am                         |                     |
| +             | Claims               |                           |                            |                     |
| +             | Clinical Criteria (N | ledical Policies)         |                            |                     |
| +             | Contracting/Cred     | entialing                 |                            |                     |
| +             | Corporate Health     | Services (CHS) Groups and | I their Third-Party Admini | strators (TPAs)     |
| +             | Electronic Transac   | tions                     |                            |                     |
| +             | Eligibility and Ben  | efits                     |                            |                     |

#### Provider-specific Contact Us page

This page, accessible from the homepage and the bottom of all other pages in the secure provider portal, displays contact information specifically for providers. You can also access the Provider Relations Contact Search Tool here.

| Contact Us                                                                                                    |                                                                                                    |  |  |
|----------------------------------------------------------------------------------------------------|----------------------------------------------------------------------------------------------------|--|--|
| Provider Assistance                                                                                                    | Provider Relations Contact                                                                           |  |  |
| Eligibility/benefits, precertification, claims, fee schedule information<br>602-864-4320 or 1-800-232-2345             | Use the $\underline{search tool}$ to find your assigned Provider Relations Contact                   |  |  |
| Precertification on weekends/holidays                                                                                  | Technical Support                                                                                    |  |  |
| (immediate service or discharge planning)<br>602-864-4320                                                              | Provider portal support: <u>eSolutions@azblue.com</u><br>602-864-4844 or 1-800-650-5656              |  |  |
| PCP Coordinated Care HMO Plans                                                                                         | HIPAA transactions: ICS@azblue.com                                                                   |  |  |
| 1-844-807-5106                                                                                                    | Provider Partnerships                                                                                |  |  |
| Prescription medication benefits<br>1-866-325-1794                                                                     | General questions, suggestions, complaints                                                           |  |  |
| Provider Service Outreach                                                                                              | 602-864-4231 or 1-800-232-2345, ext. 4231                                                            |  |  |
| Aged, problematic claims, not resolved through<br>normal customer service inquiries<br><u>PSO@azblue.com</u>           | <u>Office Location</u><br>Blue Cross Blue Shield of Arizona<br>8220 N 23rd Ave.<br>Phoenix, AZ 85021 |  |  |
| Dental Claims Assistance                                                                                               | Mailing Address                                                                                      |  |  |
| Dental claims and customer service<br>602-544-8902 or 1-866-595-4354                                                   | Blue Cross Blue Shield of Arizona<br>Attn: Provider Partnerships-S102<br>PO Roy 13466                |  |  |
| <u>BlueDental</u> claims and customer service for stand-alone dental plans<br>(prefixes 99D and MUM)<br>1-888-271-7806 | Phoenix, AZ 85002                                                                                    |  |  |

#### Technical Support – Digital Solutions

For tech support with the provider portal, please contact us at <u>eSolutions@azblue.com</u> or call us at 602-864-4844 or 1-800-650-5656.

#### Support for HIPAA Electronic Transactions

For support with HIPAA electronic transactions, please contact us at <u>ICS@azblue.com</u>.